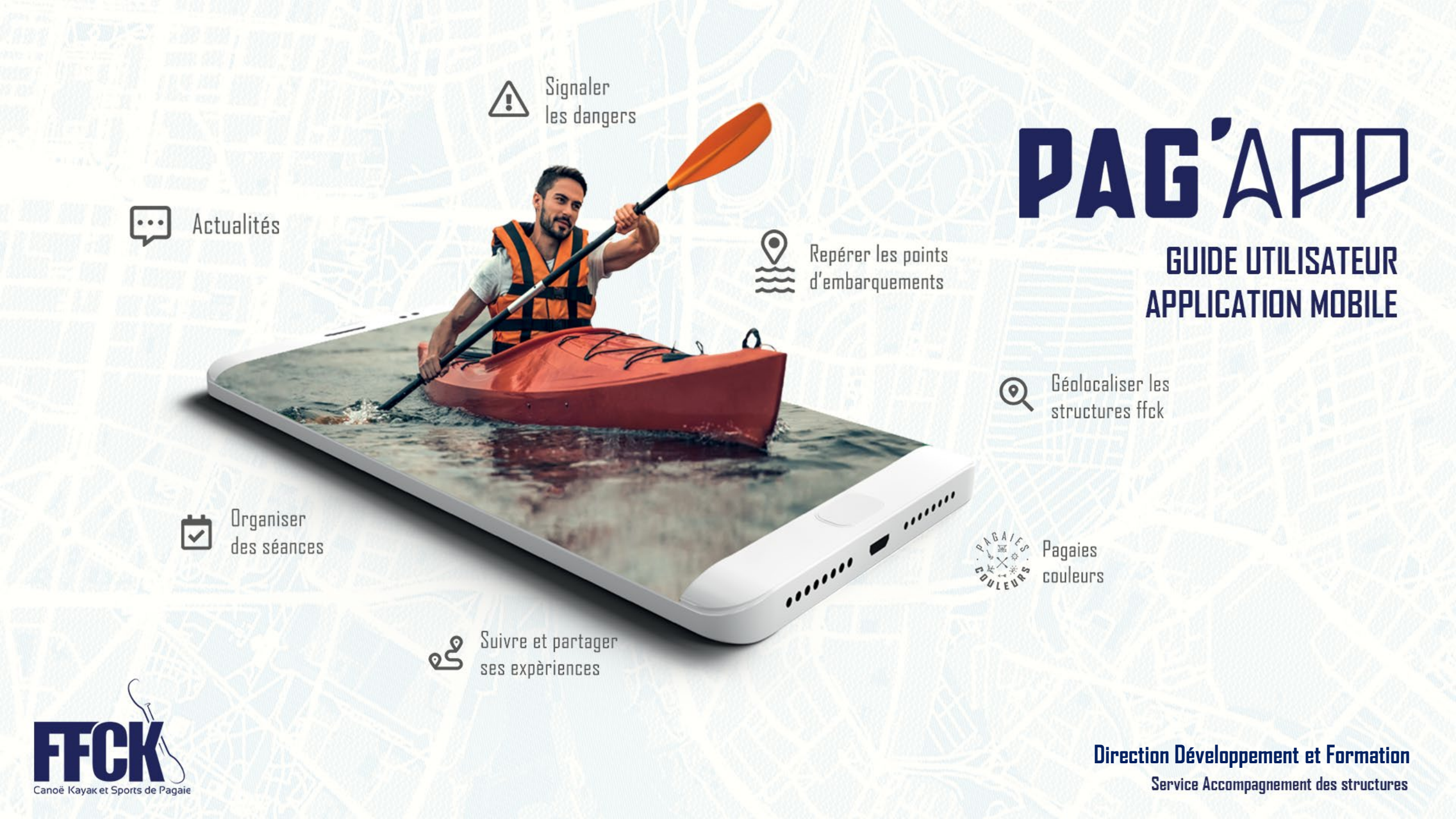

# SOMMAIRE

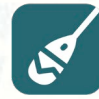

#### Prise en main de l'application

- Téléchargement sur son smartphone
- Accès libre sans création de compte
- Création d'un compte sur Pag'App
  - Pour un non-licencié 0
  - Pour un licencié FFCK 0

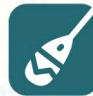

#### Navigation sur Page d'accueil

- Profil du pratiquant
- Informations utiles
- Signalement d'un incident sur Suricate
- Certification des Pagaies Couleurs

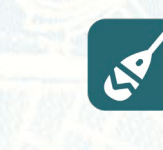

**p.** 4

p. 5

p. 6

p. 8

p. 8

p. 10

p. 12

p. 13

p. 14

p. 15

p. 17

#### Navigation sur la Cartographie FFCK p. 20 Recherche d'une structure ou d'un site de pratique p. 21 Affinage des critères de recherche p. 23

Fiches descriptives des pictogrammes

# p. 22

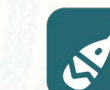

#### **Gestion des séances** p. 24 Programmation d'une séance p. 25 р. 25 р. 26 р. 27 Étape 1 : Renseigner les détails de la séance 0 Étape 2 : Indiquer le lieu de pratique 0 Étape 3 : Inviter des participants 0 p. 28 Étape 3 bis : Inviter des pratiquants « hors club » 0 p. 29 Suivi des séances p. 30 Conversation avec les participants

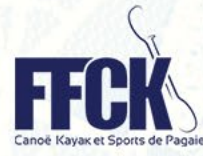

Service Accompagnement des structures

2

#### **PAG'APP**

# SOMMAIRE

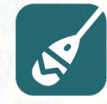

#### Partage des expériences

Création d'une nouvelle expérience

- Expériences des autres membres
  - o <u>Via l'onglet « Communauté »</u>
  - Via la carte des expériences

| p. | . 3 |
|----|-----|
| p. | 32  |
| p. | 34  |
| p. | 34  |
| р. | 35  |

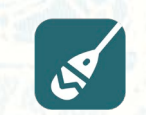

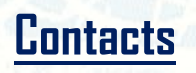

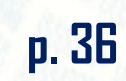

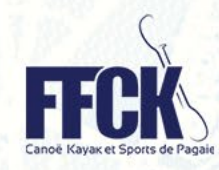

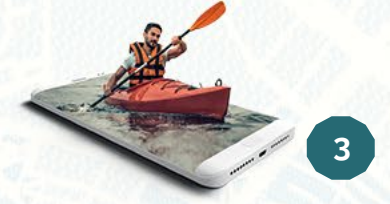

#### Service Accompagnement des structures

PAG'APP

## **PAG'**APP

| S.V.    | <u>Téléchargement sur son smartphone</u>                                                        |  |  |  |  |  |
|---------|-------------------------------------------------------------------------------------------------|--|--|--|--|--|
| ST.     | Accès à l'application sans création de compte                                                   |  |  |  |  |  |
|         | Création d'un compte sur l'application                                                          |  |  |  |  |  |
| کلی     | Création d'un compte sur l'application                                                          |  |  |  |  |  |
| SK<br>V | <ul> <li><u>Création d'un compte sur l'application</u></li> <li>Pour un non-licencié</li> </ul> |  |  |  |  |  |

p. 5

p. 6

p. 8

# Prise en main PAG'APP

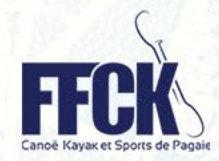

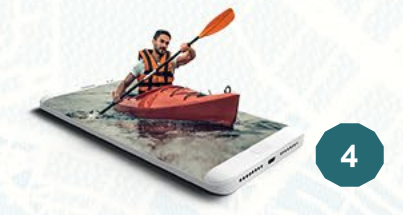

# TÉLECHARGEMENT DE L'APP

## **PAG'**APP

2 manières d'accéder au téléchargement de l'application Pag'App

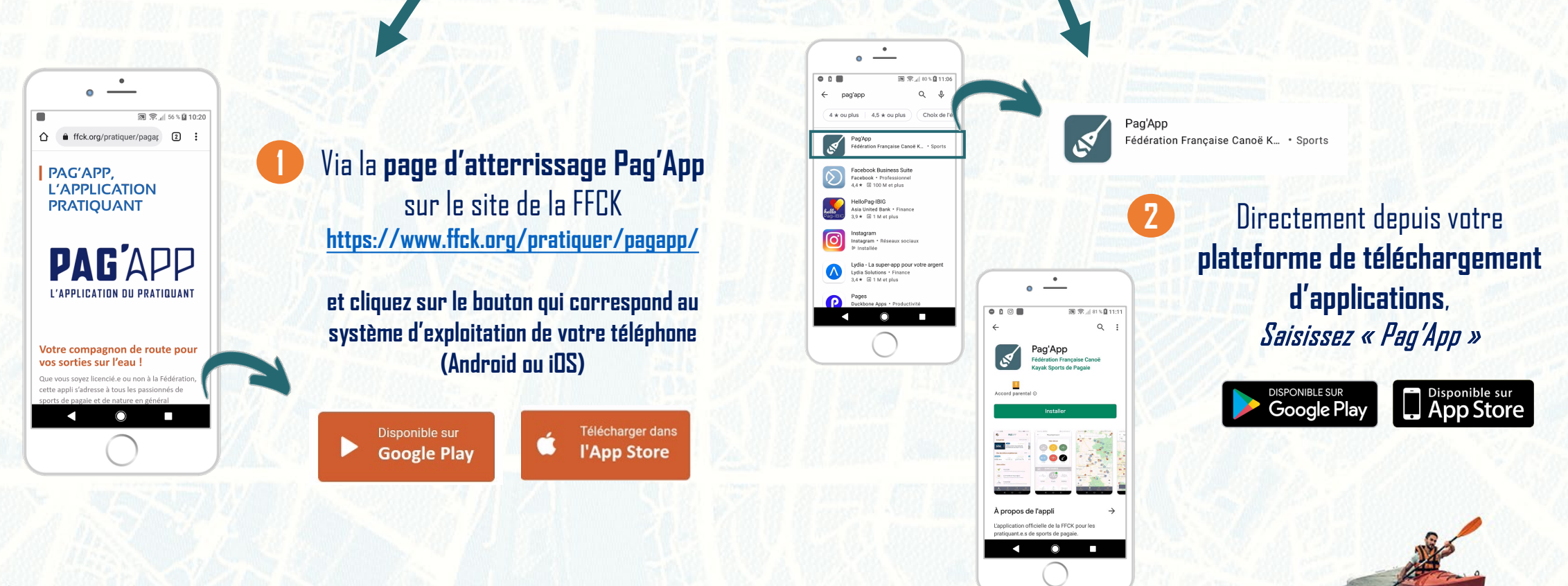

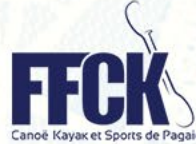

5

## FONCTIONNALITÉS EN LIBRE-ACCÈS en page d'accueil

Sans devoir se connecter à un compte Pag'App

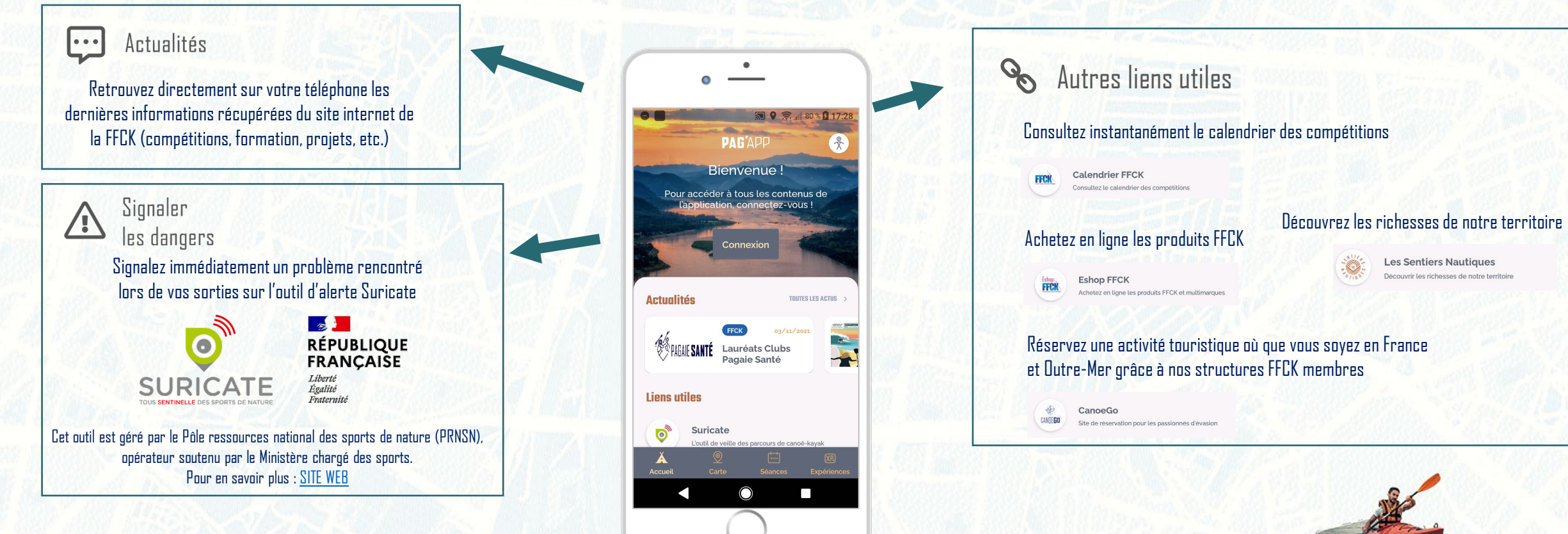

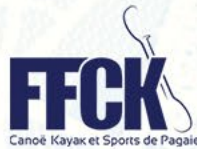

Service Accompagnement des structures

**PAG'APP** 

# **PREMIÈRE CONNEXION**

quel que soit le type de pratiquant

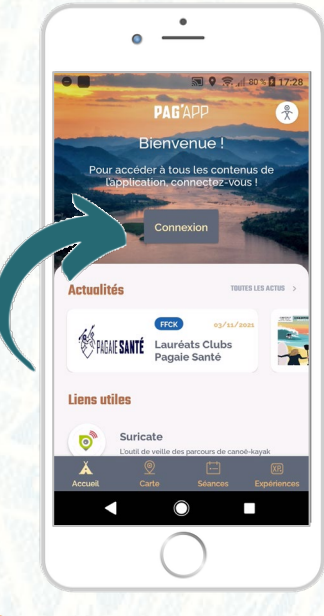

**Cliquez sur le bouton** « Connexion »

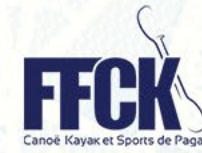

|                                          | <b>₩ 9</b> 📚 4  80 % [                                            |
|------------------------------------------|-------------------------------------------------------------------|
| (                                        | CONNEXION                                                         |
| Pour une première<br>sur Pag'App en cliq | connexion, créez d'abord un co<br>uant sur "JE M'INSCRIS" ci-des: |
| VOTRE IDENTIFI                           | ANT                                                               |
| V' de licence o                          | u email                                                           |
| MOT DE PASSE                             |                                                                   |
| Votre mot de pa                          | asse 9                                                            |
| Mot de p                                 | asse oublié ? <mark>Réinitialiser</mark>                          |
|                                          | e me connecte                                                     |
| Pas encore                               | e de compte ? <u>JE M'INSCRIS</u>                                 |

INSCRIPTION

2 0 Déroulez la page vers le bas et cliquez sur « Je m'inscris » dans la phrase « Pas encore de compte ? JE M'INSCRIS »

#### À noter :

- Adresse email si vous êtes non-licencié FECK
- Numéro de licence si vous êtes licencié FFCK

(obligatoirement **6 chiffres** à saisir)

#### MOT DE PASSE OUBLIÉ 🗑 🖗 🕱 📶 80 % 🗳 17:28 0 PAG'APP X CONNEXION

## OTRE IDENTIE N' de licence ou em MOT DE PASSE Votre mot de pass de passe.

#### **UNIQUEMENT POUR LES NON-LICENCIÉS :**

Si vous avez perdu votre mot de passe, vous pouvez le réinitialiser en cliquant sur le lien prévu à cet effet.

N.B : Pour les licenciés FFCK, la procédure de mot de passe oublié ne leur permet pas de recevoir un mail de réinitialisation. Ils doivent faire le changement de mot de passe directement dans l'Espace Licencié (GOAL), puis revenir sur l'application pour saisir le même mot

20 Cliquez sur « RÉINITIALISER » dans la phrase « Mot de passe oublié ? Réinitialiser »

Service Accompagnement des structures

## **PAG'APP**

## **CRÉATION D'UN COMPTE** pour un non-licencié FFCK

## PAG'APP

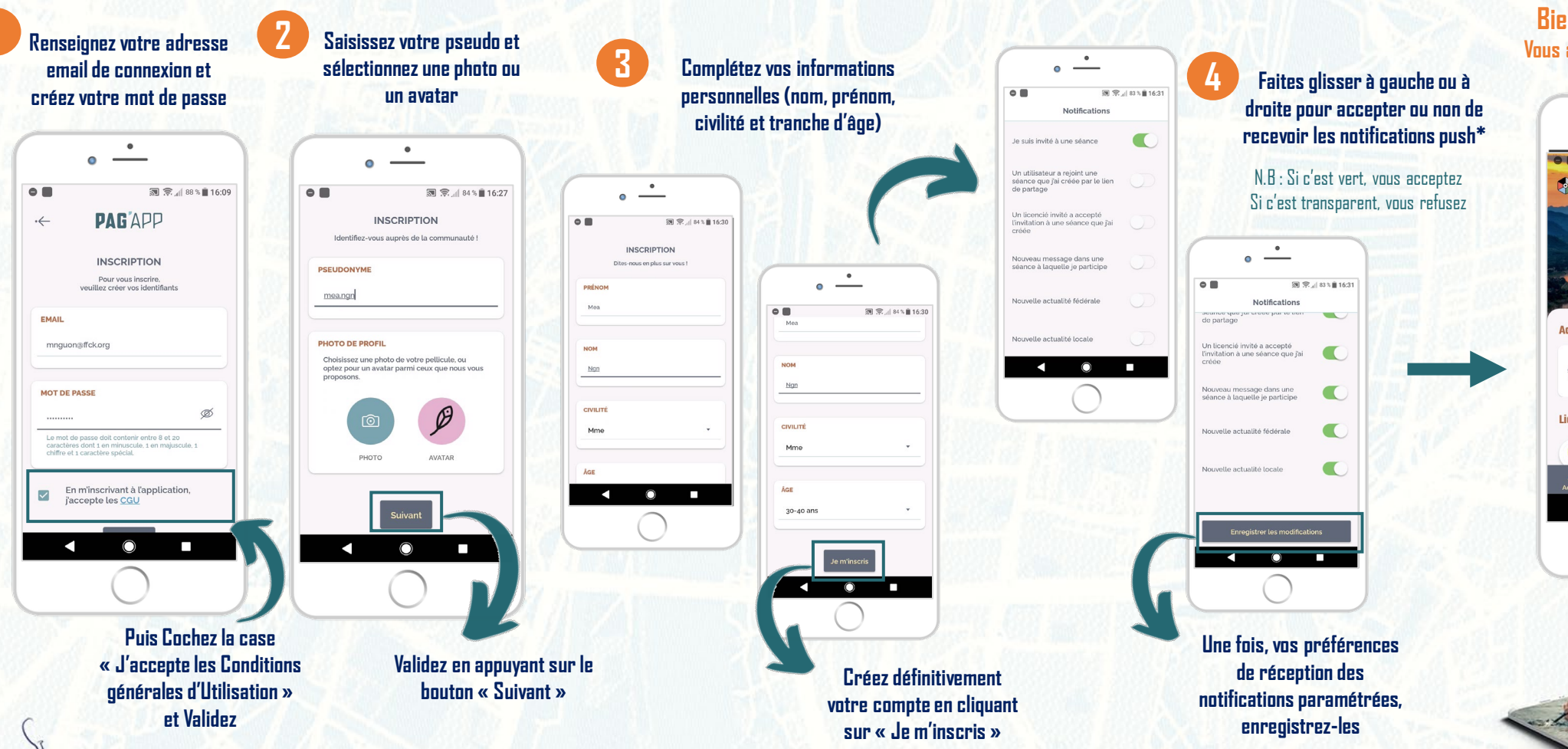

#### Bienvenue sur Pag'App ! Vous arrivez sur la page d'Accueil

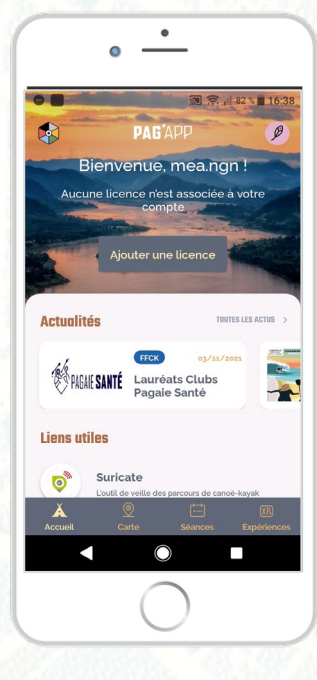

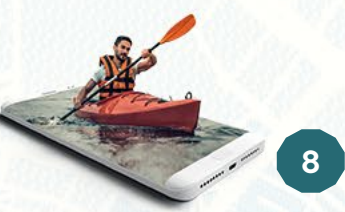

FCK e Kayak et Sports de Pagaie

\*Notifications push : messages d'alerte envoyés à l'utilisateur d'un smartphone par le biais d'une application mobile installée sur son téléphone

## ACCÈS AUX FONCTIONNALITÉS pour un non-licencié FFCK

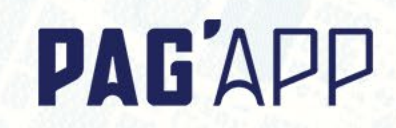

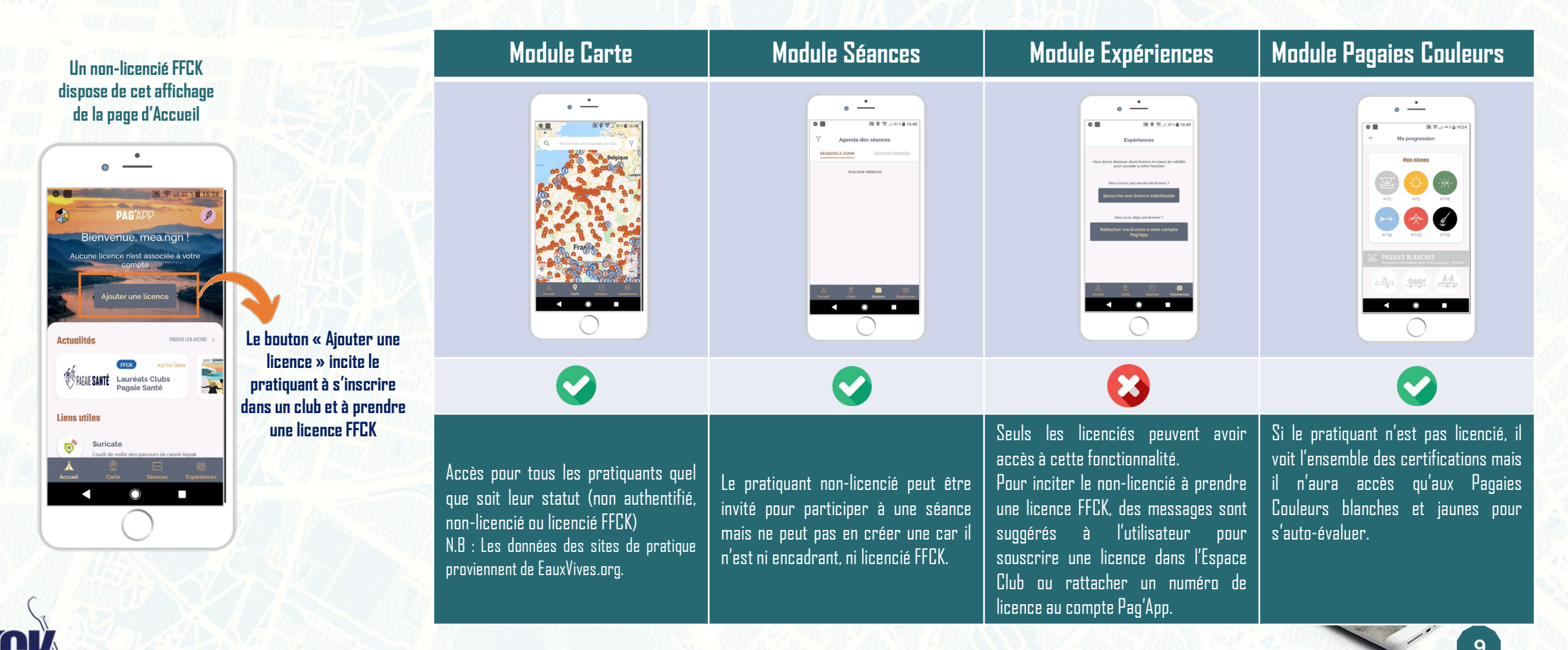

# CRÉATION D'UN COMPTE

## PAG'APP

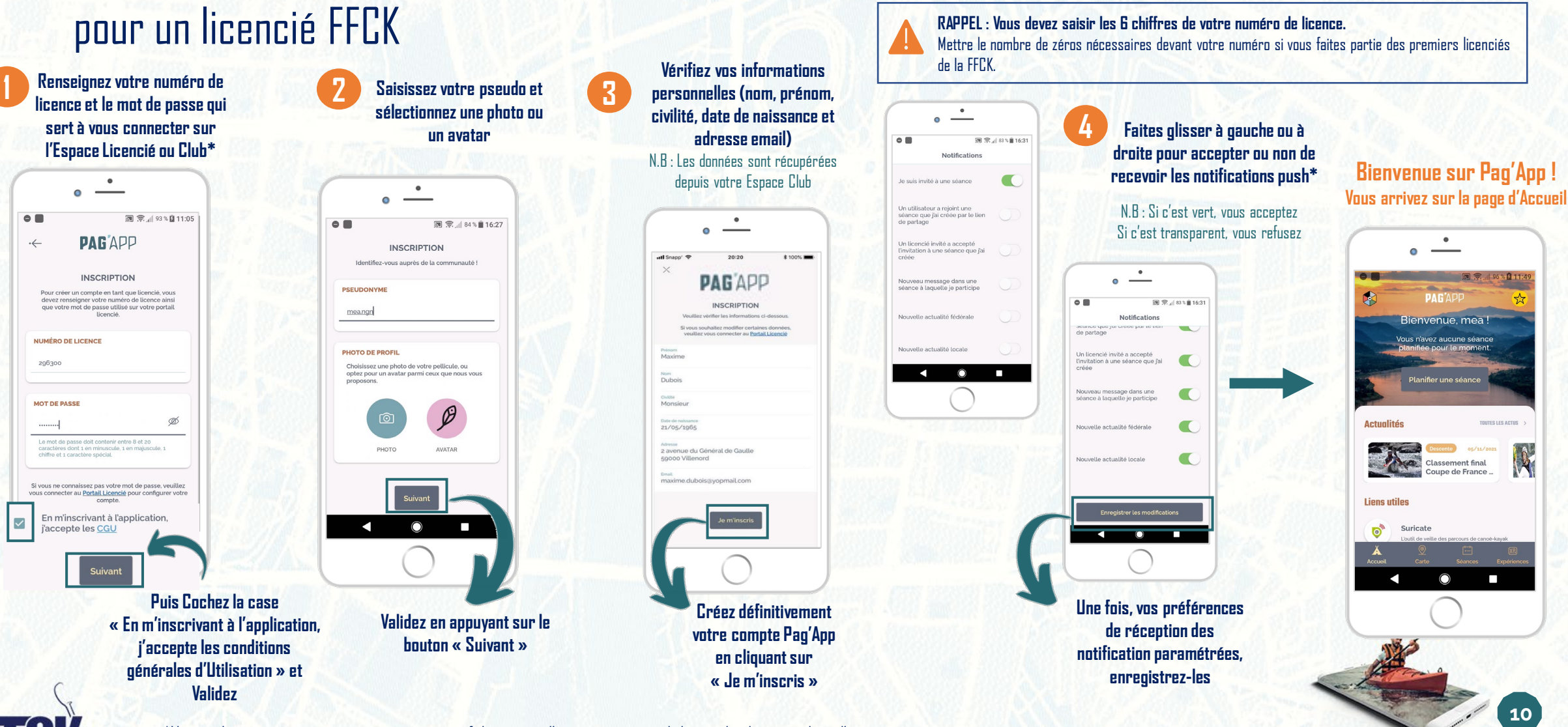

FCK oë Kayak et Sports de Pagaie

\*L'espace Licencié vous renvoie notamment vers votre fiche personnelle, votre attestation de licence, les documents liés à l'assurance. Vous ne connaissez pas votre n<sup>o</sup> de licence, demandez à votre club ou à <u>pagapp@ffck.org</u>. Les responsables de club ou comités et encadrants bénévoles ou professionnels ont accès en plus de leur espace licencié à d'autres fonctionnalités pour réaliser leurs missions. Leurs codes restent les mêmes sur Pag'App.

## ACCÈS AUX FONCTIONNALITÉS pour un licencié FFCK

## PAG'APP

11

Service Accompagnement des structures

Un licencié FFCK dispose de cet affichage de la page d'Accueil

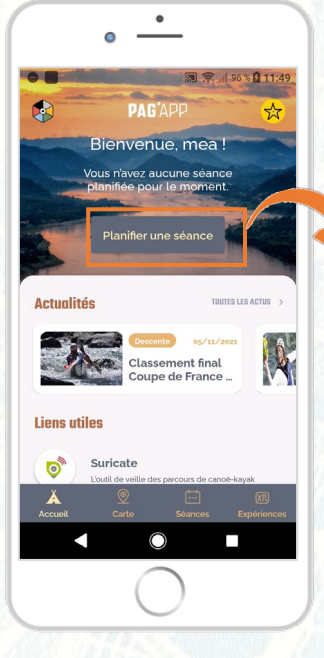

Le bouton « Planifier une séance » apparaît pour la toute première connexion, puis diffuse la prochaine séance planifiée dans son agenda, dès lors que vous créez une séance ou que vous êtes invité(e) à participer à l'une d'entre elles.

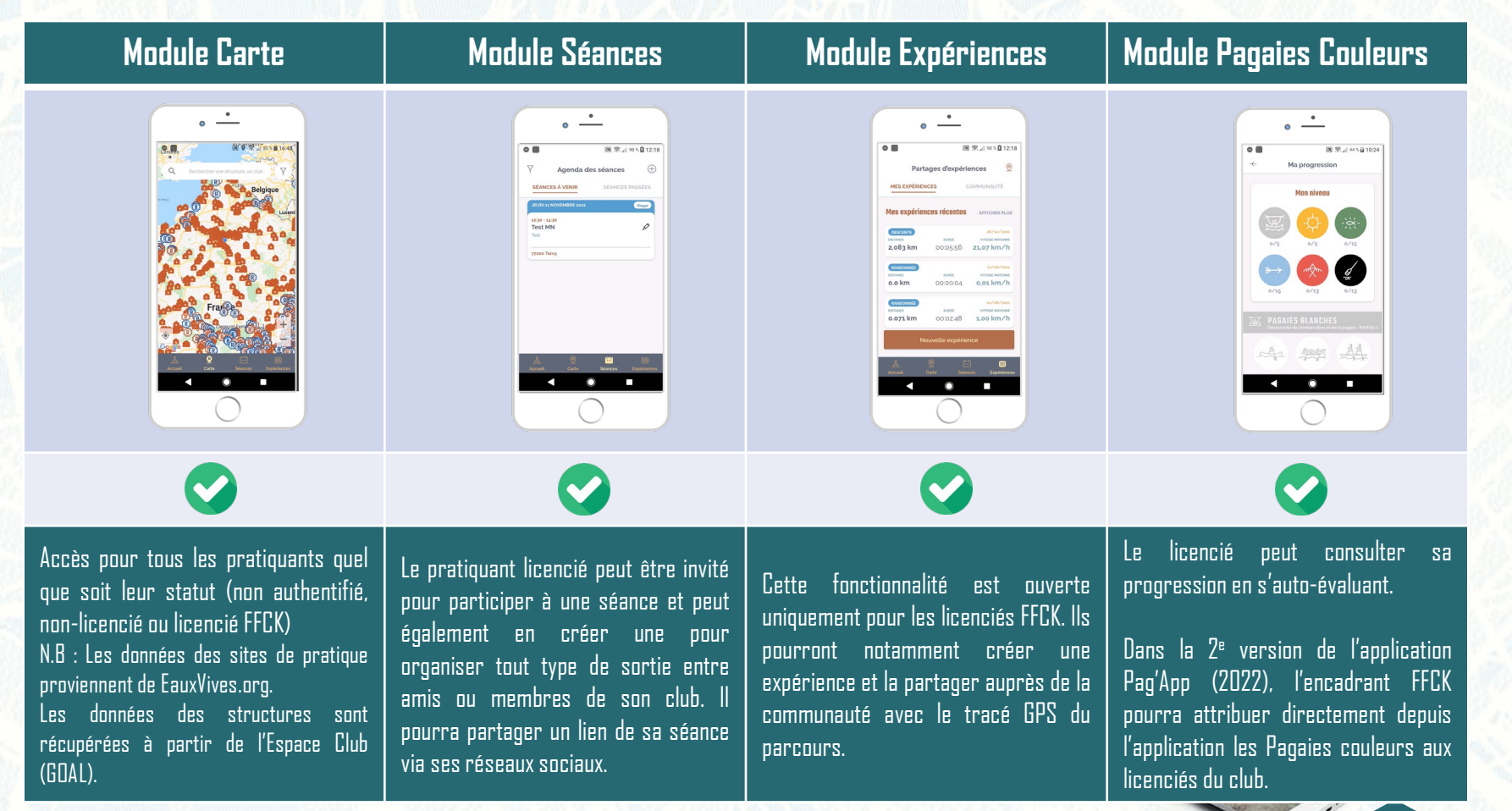

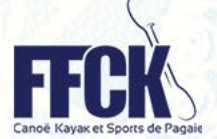

#### **PAG'**APP

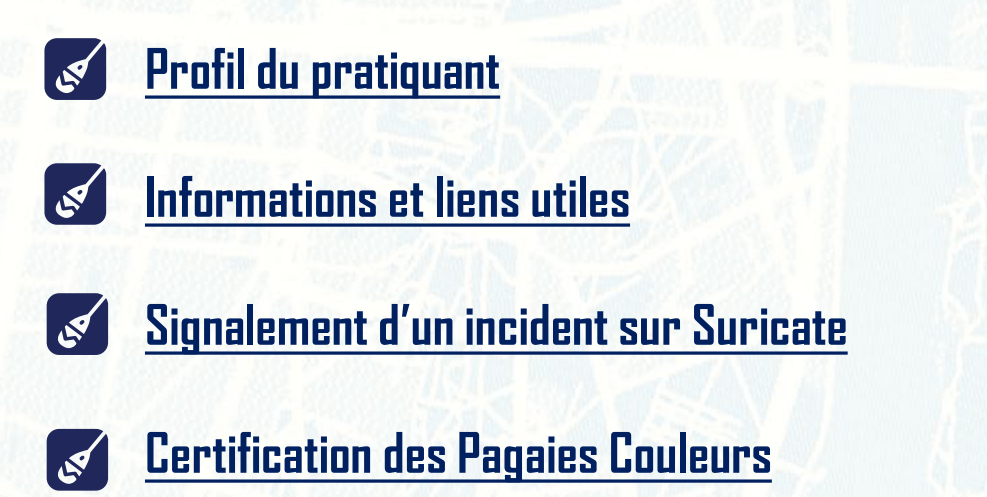

# Navigation sur la page d'Accueil

p. 13

p. 14

p. 15

p. 17

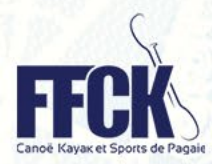

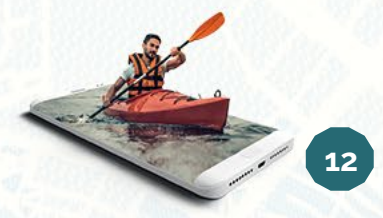

# **PROFIL PRATIQUANT**

## **PAG'**APP

L'écran de **profil** s'ouvre au clic sur l'icône de son avatar ou de sa photo située en haut à droite de la page d'Accueil. Il permet au pratiquant d'accéder aux informations suivantes :

#### 🖌 Photo ou avatar

que vous pouvez à tout moment modifier en sélectionnant le petit crayon dans l'icône.

#### 🖌 Ma progression Pagaies Couleurs

dont l'accès peut également se faire en cliquant sur l'icône représentant cette fonctionnalité.

#### Mes données personnelles

restituées à partir des informations communiquées sur l'Espace Licencié. Si vous souhaitez modifier vos données, il faut le faire dans votre Espace Licencié.

#### Paramétrage des notifications push

si vous souhaitez accepter ou non tout ou partie des messages d'alertes sur votre smartphone.

#### onfidentialité

pour choisir vos préférences de récolte de vos données de navigation sur l'application.

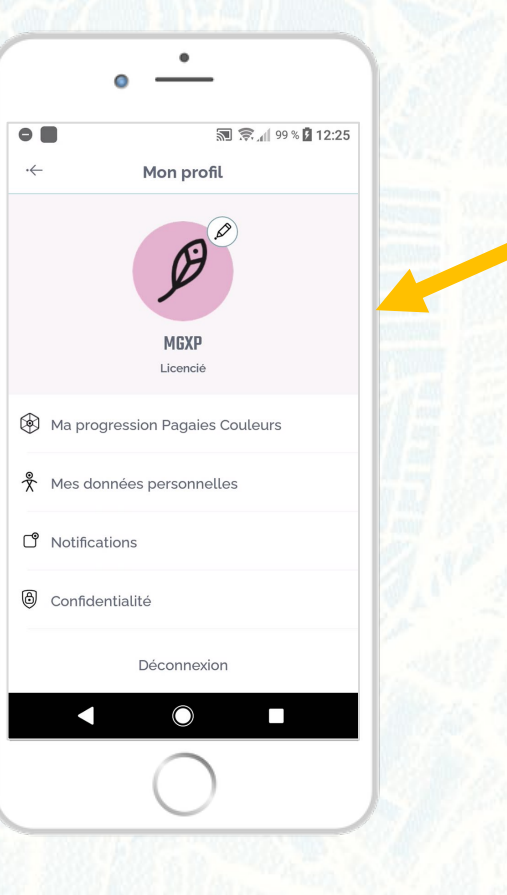

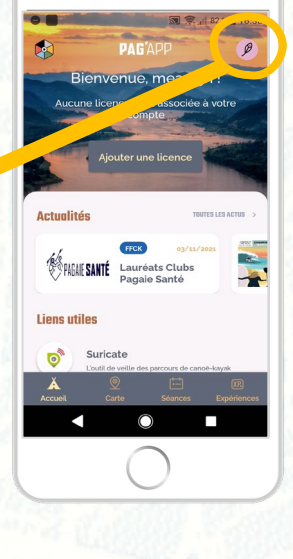

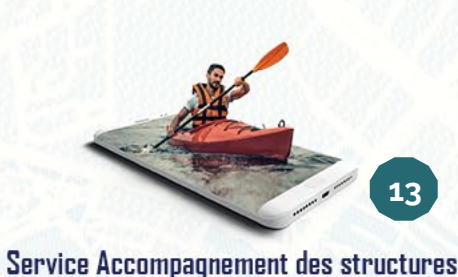

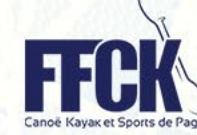

# **INFORMATIONS ET LIENS UTILES**

## **PAG'**APP

• 98 % 14:02 **PAG**'APP Ø Actualités TOUTES LES ACTUS > Actualités 08/11/2021 - 10 Aontpellier Avranches Cha. Mes dernières expériences CRÉER > RANDO 26/10/2021 VITESSE MOVENNE DISTANCE DISTANCE DURÉE 2.083 km 00:05:56 21.07 km/ o.o kr Suivre et partager 2 ses expériences Å Accueil 

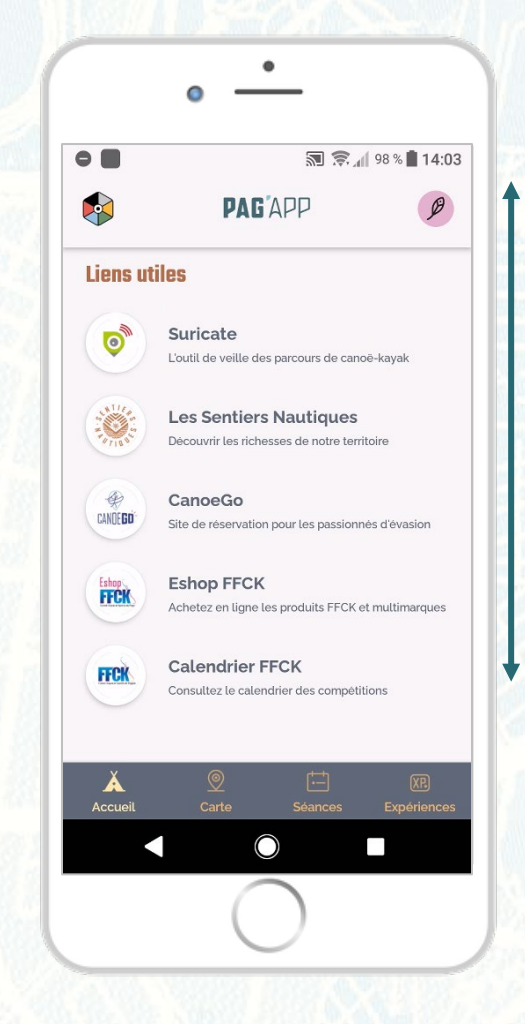

Lorsqu'on défile la page d'Accueil vers le bas, on découvre l'ensemble des **liens utiles** :

**Suricate**, l'outil d'alerte pour signaler les dangers et incidents rencontrés

Les Sentiers Nautiques, Le site qui permet de retrouver l'ensemble des parcours de randonnées nautiques, dispositif mis en place par le bureau d'Étude de la FFCK

**CanceGO**, Le site de réservation d'activités touristiques pour le grand public créé par la FFCK

Eshop FFCK, Le site e-commerce de la Fédération pour venir vous fournir en matériel et accessoires du pagayeur

Calendrier FFCK, Pour suivre l'agenda de toutes les compétitions CK

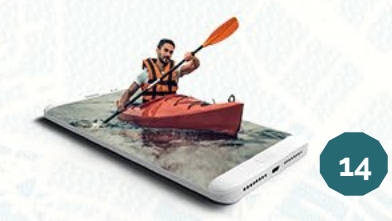

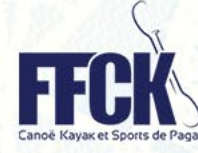

# **SIGNALEMENT SUR SURICATE**

## **PAG'**APP

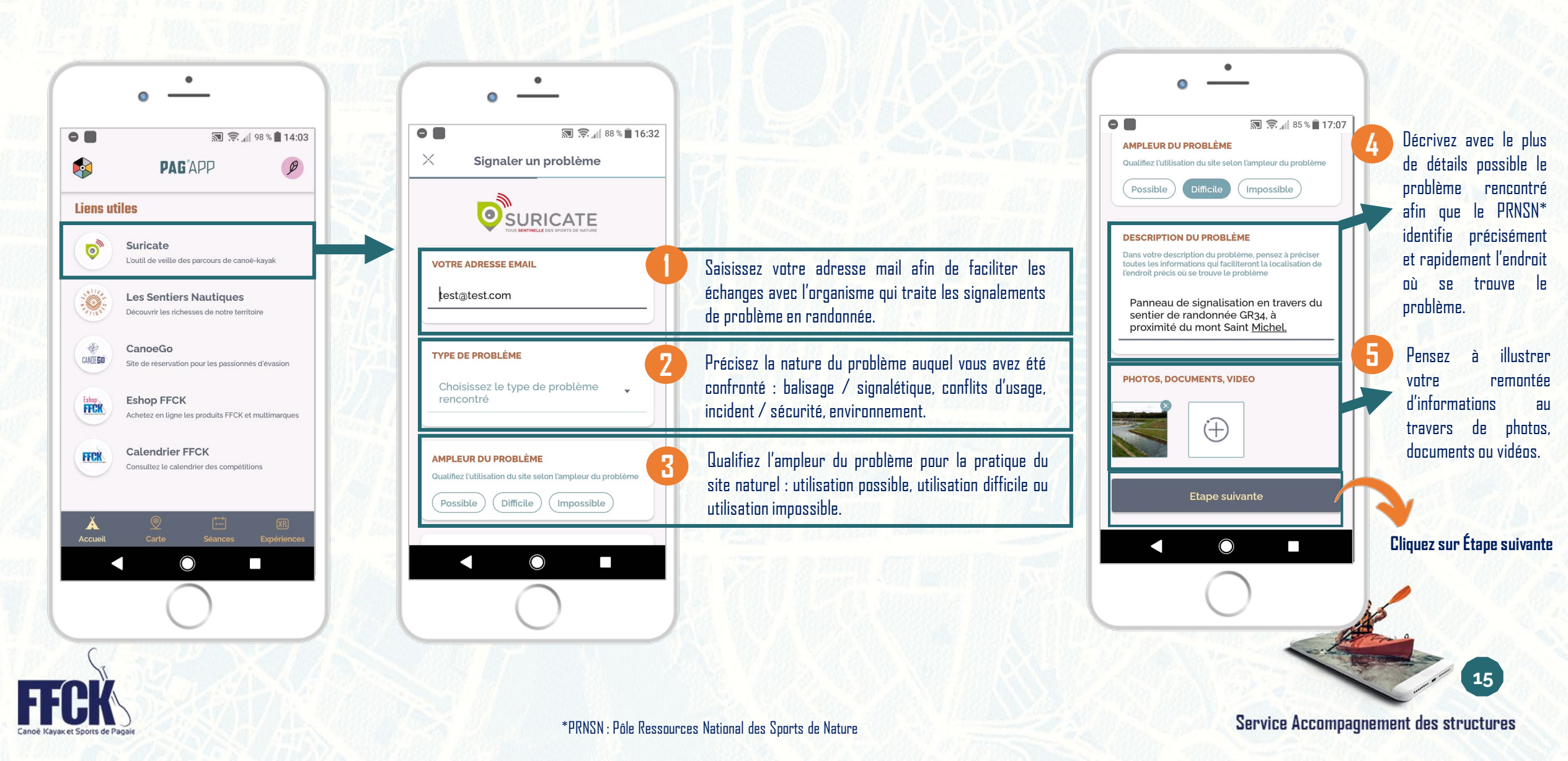

# SIGNALEMENT SUR SURICATE

### PAGAPP

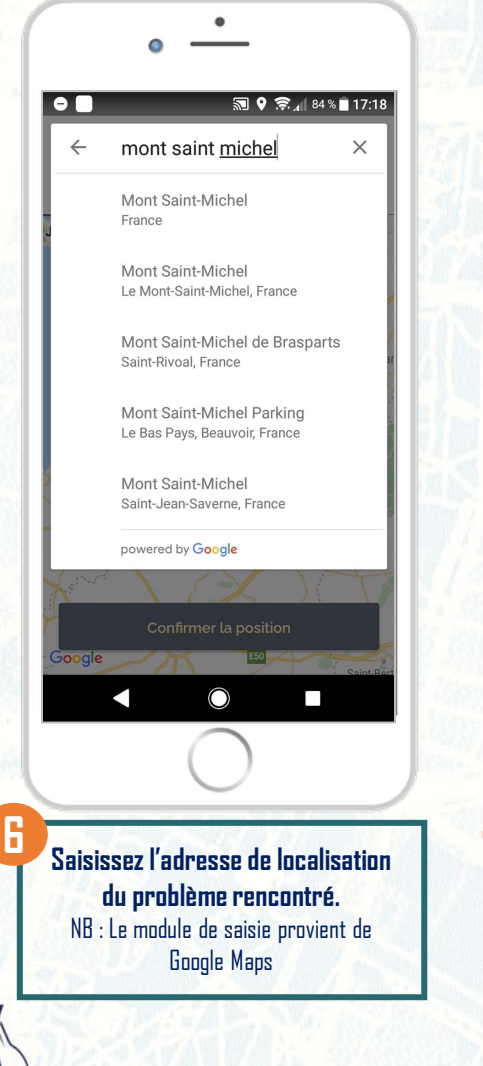

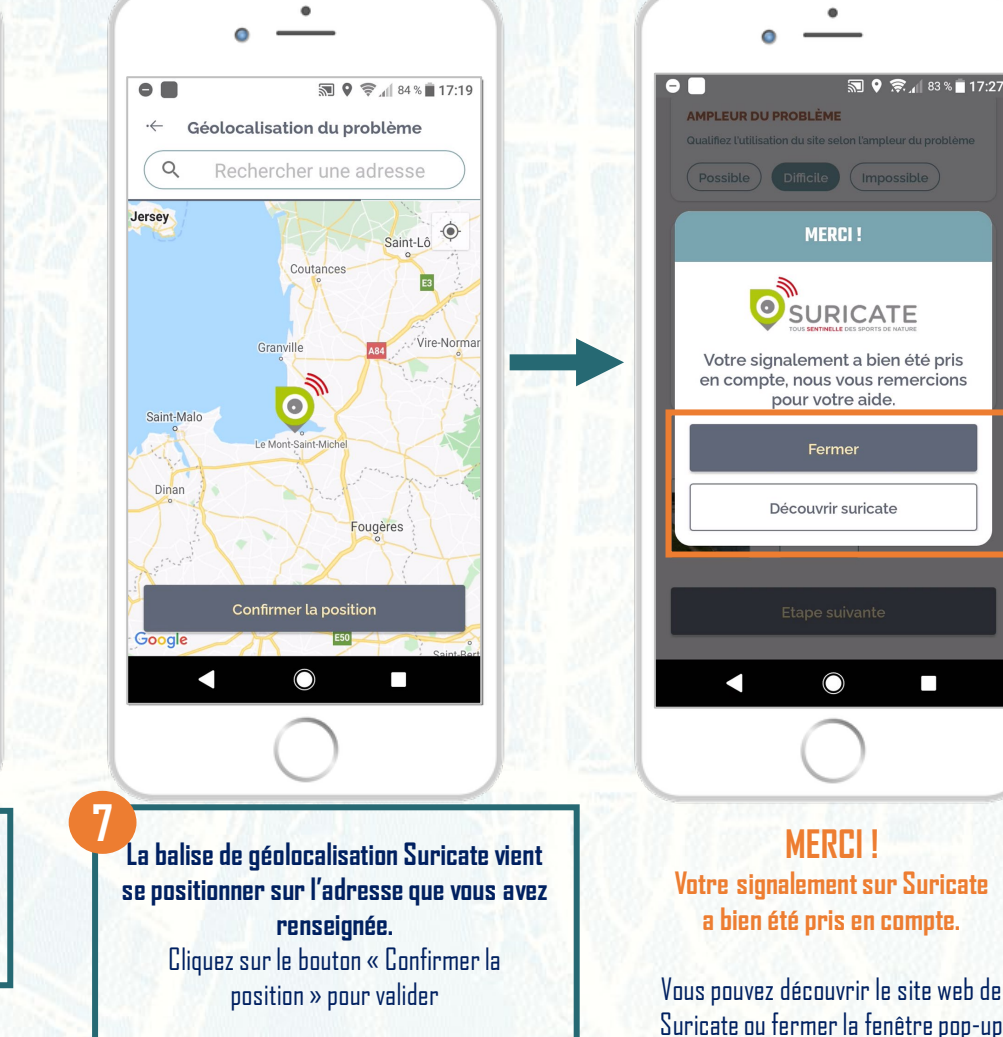

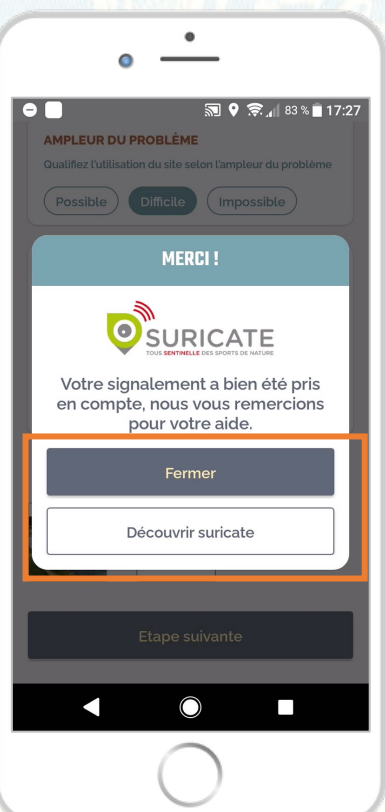

MERCI !

Votre signalement sur Suricate

a bien été pris en compte.

Vous pouvez découvrir le site web de

Suivez vos signalements sur sentinelles.sportsdenature.fr : Votre compte Suricate a été créé.

uricate, tous sentinelle des sports de nature <sentinelles@sportsdenature.fr Mealea NGUON

(i) Cliquez ici pour télécharger des images. Pour protéger la confidentialité. Outlook a empêché le téléchargement automatique de certaines images dans ce message

Chère Sentinelle

vous avez effectué un premier signalement avec « <mark>Suricate</mark>, tous sentinelle des sports de nature » et nous yous en remercions

Vous pouvez suivre vos signalements et échanger avec notre équipe sur votre nouvel espace personnel accessible sur sentinelles.sportsdenature.

> Informations de connexio Identifiant : mnguon@ffck.org Mot de passe : j06cm1h0q4

Votre compte sera accessible dès que vous aurez confirmé votre premier signalement

Ce mail vous est envoyé automatiquement. Merci de ne pas répondre L'équipe Suricate

#### Après votre signalement :

Vous recevez une série de mails pour le suivi du traitement :

- Votre compte Suricate a été créé ;
- 2 Vous devez confirmer votre signalement ;
- 3. Votre demande de signalement est prise en compte et en cours de traitement :
- Votre signalement change de statut ; 4
- Vous pouvez également recevoir un message pour vous confirmer 5 que l'incident a été traité.

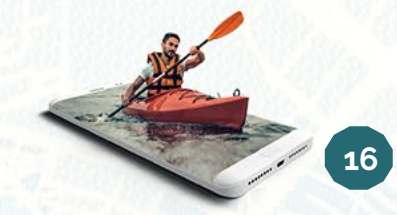

# ACCÈS AUX PAGAIES COULEURS

## **PAG'APP**

Puis, en faisant défiler l'affichage de haut en bas, vous pourrez retrouver l'ensemble des certifications Pagaies Couleurs (Blanches jusqu'à Noires)

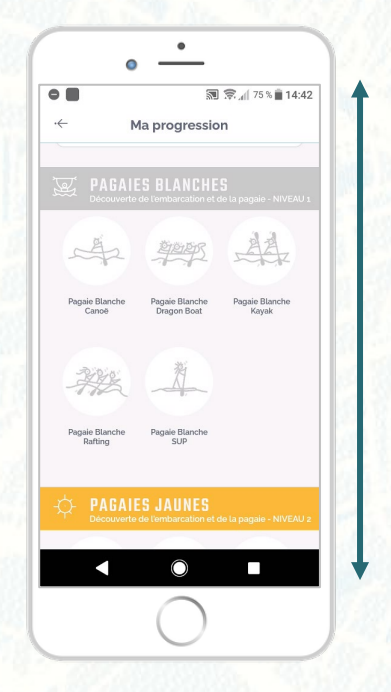

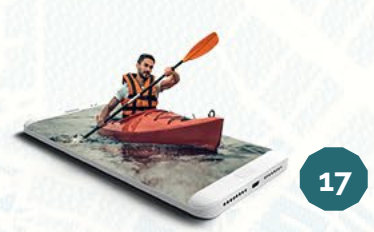

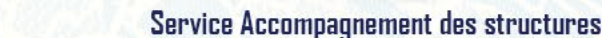

2 accès disponibles pour atteindre la fonctionnalité des Pagaies Couleurs

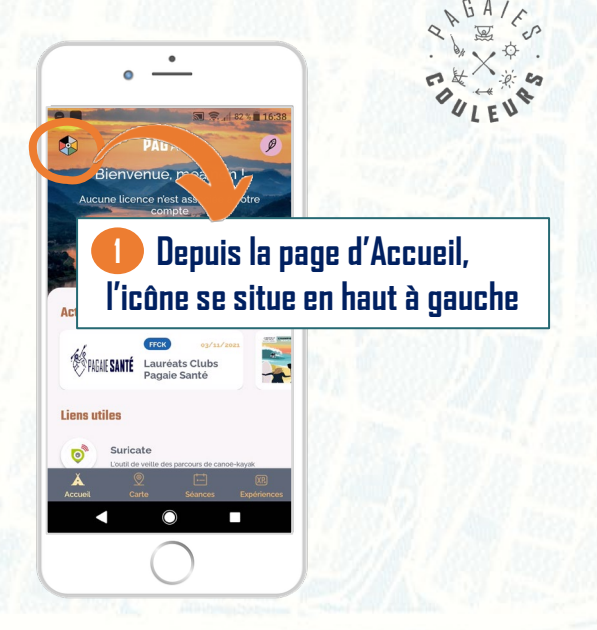

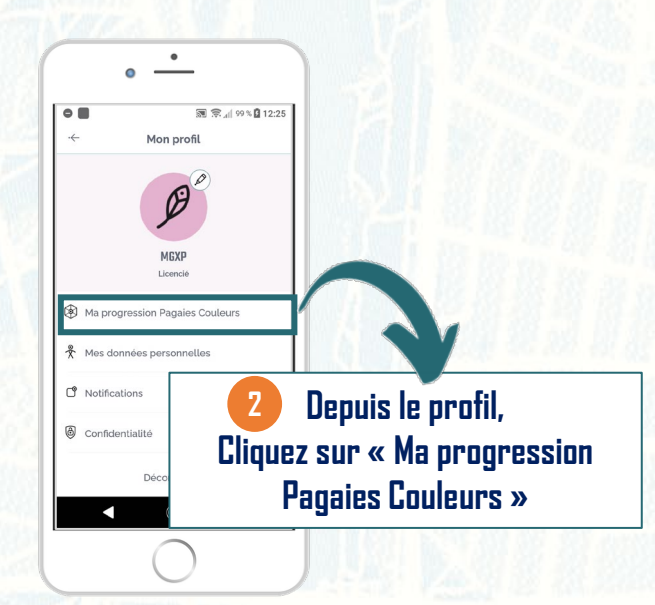

۰ S 2 4 65 % B 10:47 Ma progression Vous possèdez des Pagaies Couleurs validées avant le 1er janvier 2021 qui ne sont pas visibles sur l'application ? Vous pouvez les retrouver sur votre espace licencié en Mon nivea Découvrez le récapitulatif de votre progression en haut de l'écran N.B : Les Pagaies couleurs obtenues avant la date du l<sup>er</sup> janvier 2021 ne sont pas affichées dans l'application. Il faudra consulter votre espace Licencié

pour vérifier les diplômes obtenus.

# DÉTAIL ET AUTO-ÉVALUATION DE LA PC PAG'APP

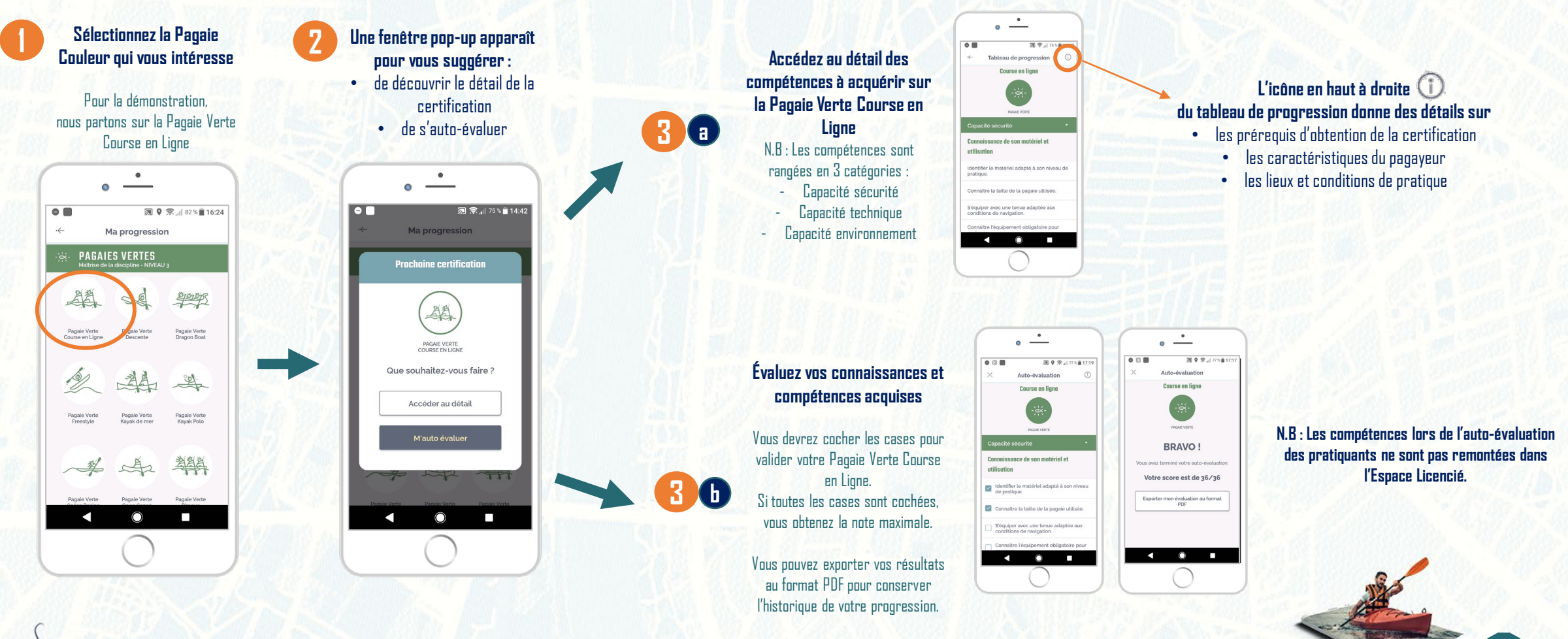

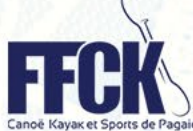

## **PAGAIES COULEURS OBTENUES**

....

AA

## **PAG'**APP

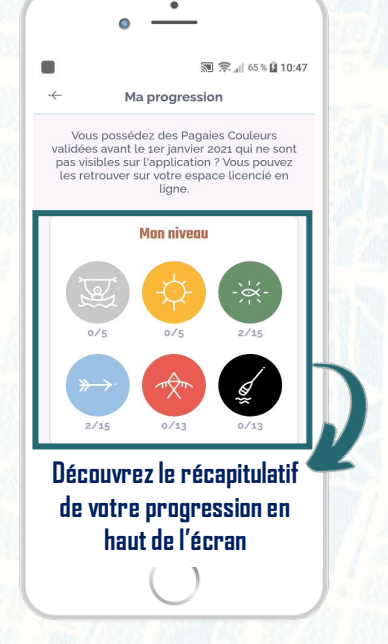

N.B : Les Pagaies couleurs obtenues avant la date du l<sup>er</sup> janvier 2021 ne sont pas affichées dans l'application. Il faudra consulter l'espace Licencié pour vérifier les diplômes obtenus.

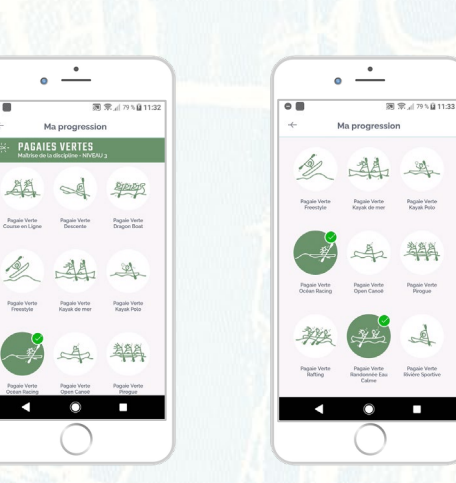

Visualisez par Pagaie Couleur vos certifications obtenues (nouveau système uniquement)

Les pastilles par discipline sont coloriées et cochées pour attester de l'obtention du diplôme.

Nous travaillons sur une 2<sup>e</sup> version de la fonctionnalité afin de proposer une meilleure expérience utilisateur.

La fonctionnalité Certification par l'encadrant directement depuis l'application sera disponible dans la deuxième version de celle-ci (courant 2022).

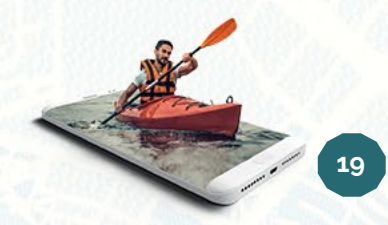

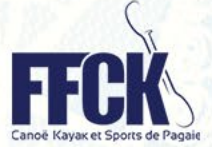

### PAG'APP

# <u>Recherche d'une structure ou d'un site de pratique</u> p. 21 <u>Affinage des critères de recherche</u> p. 22 <u>Fiches descriptives des pictogrammes</u> p. 23

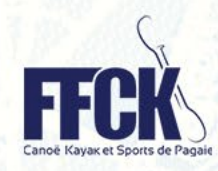

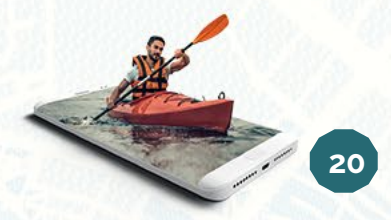

# **NAVIGATION SUR LA CARTE**

## PAG'APP

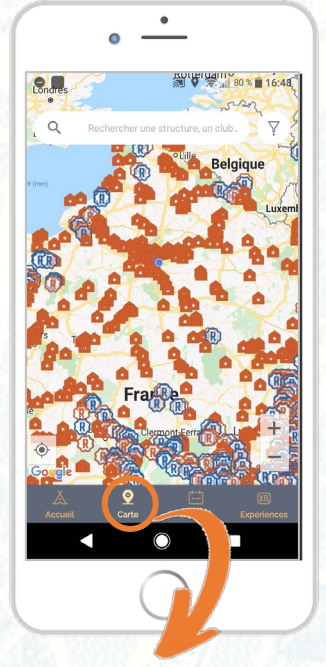

Légende des pictogrammes

Structure FFCK (Club, Base nautique, CRCK, CDCK)

Point d'embarquement

Point de débarquement

(R)

(R)

Lorsque vous êtes sur le menu « Carte », vous vous trouvez sur le moteur de cartes Google Maps.

Les structures et sites de pratiques sont restitués sur le module Google Maps.

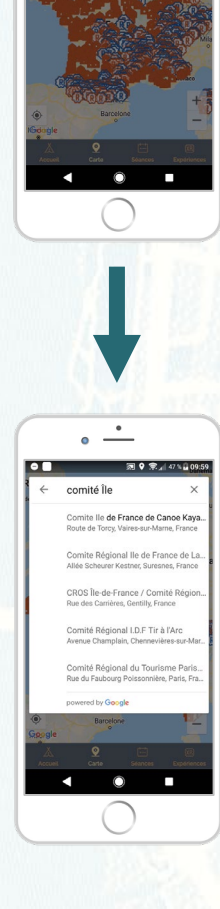

•

Cliquez sur la barre de recherche au-dessus de la carte

Saisissez les premières lettres du

lieu ou de l'adresse de recherche

N.B : Aidez-vous de la suggestion

automatique proposée par Google Maps pour ne pas avoir à saisir l'intégralité de votre recherche

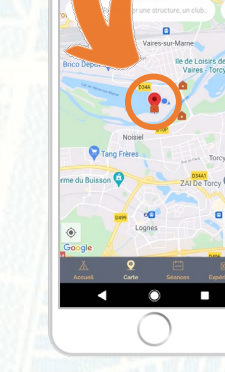

T 9 2 4 46 1 10 09:5

Naviguez sur la zone de recherche qui a été filtrée suite à votre saisie

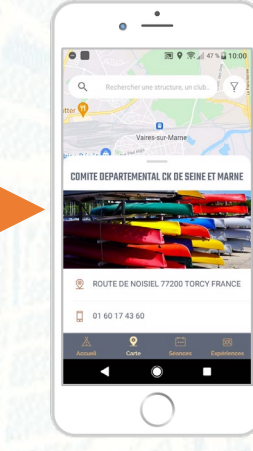

En appuyant sur la balise de géolocalisation

Découvrez la fiche d'informations de la structure : nom, adresse postale, adresse e-mail, téléphone (si renseigné)

Un pictogramme spécifique permet d'identifier les structures accueillant les personnes en situation de handicap

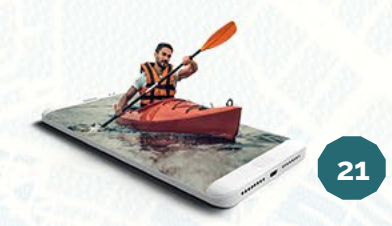

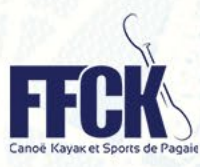

# **AFFINAGE DE LA RECHERCHE**

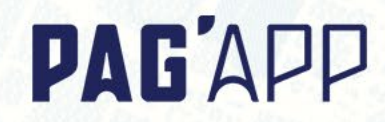

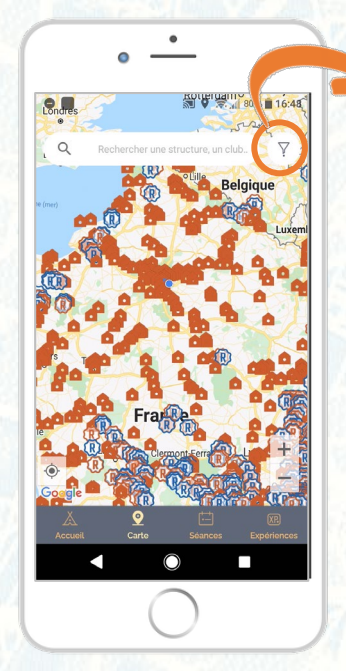

L'icône « Filtre » située en haut à droite de la carte vous permet d'affiner votre recherche en sélectionnant les filtres qui vous intéressent.

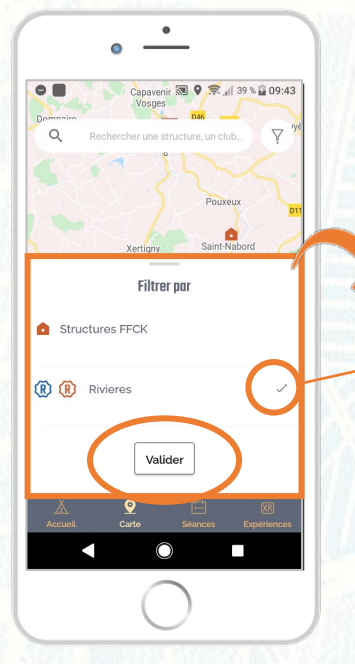

Vous pouvez cocher ou décocher les petits symboles à droite des filtres et valider votre sélection en appuyant sur le bouton

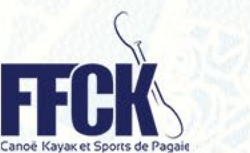

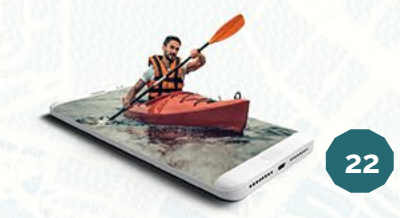

# FICHES DESCRIPTIVES DES PICTOS

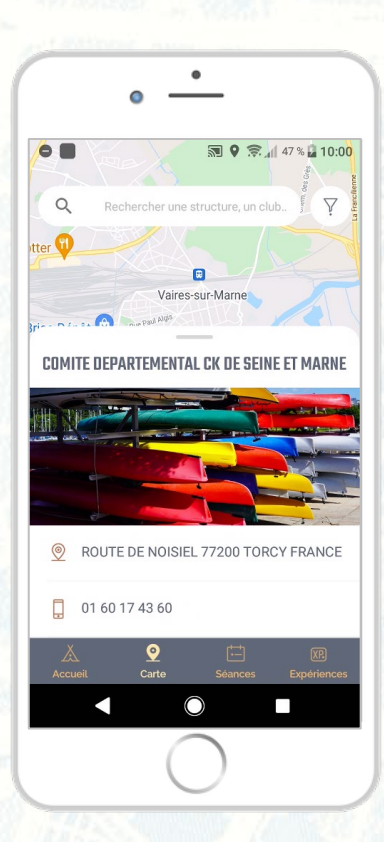

Détail d'une structure

Détail d'un point
 d'embarquement

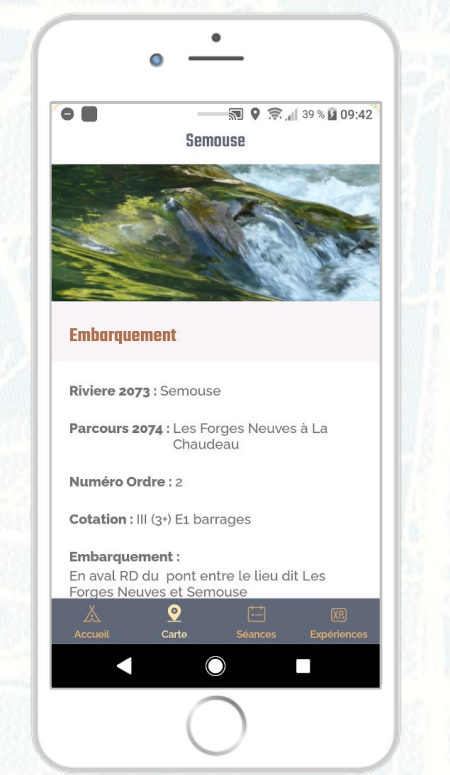

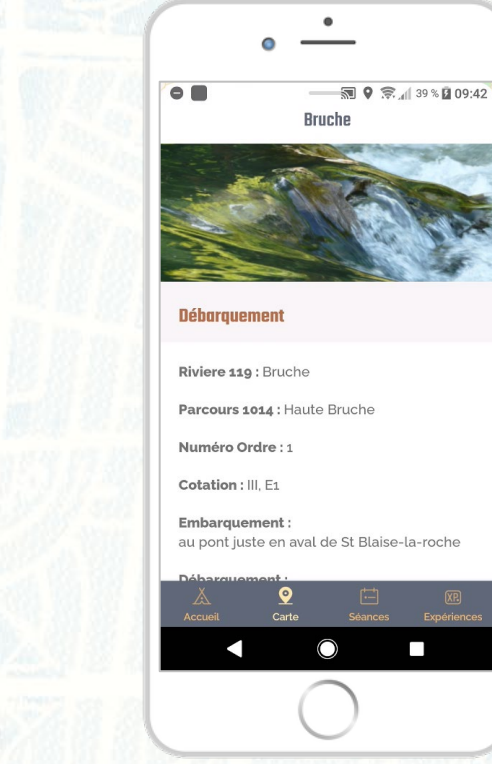

Détail d'un **point de** 

débarquement

R

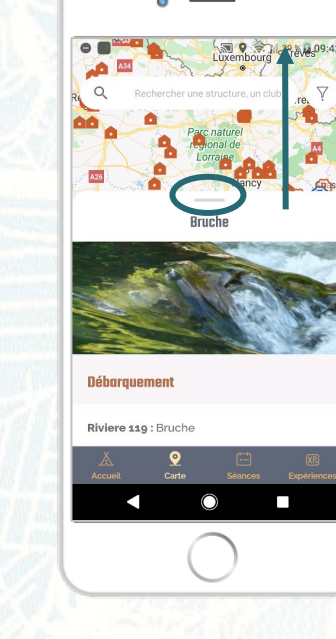

En pointant votre doigt sur la petite barre vers le haut, vous pourrez découvrir le détail de la fiche descriptive

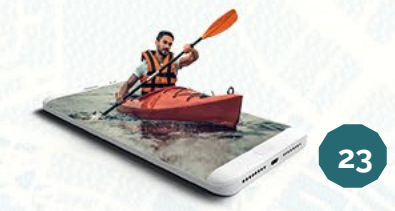

**PAG'**APP

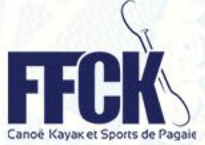

N.B : La source de données des structures provient de **l'Espace Club (GDAL)**. Les données pour les points d'embarquement et de débarquement proviennent de **EauxVives.org** 

#### **PAG'**APP

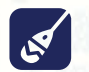

#### Programmation d'une séance

p. 25

- Étape 1 : Créer la séance
- Étape 2 : Indiquer le lieu de rendez-vous
- Étape 3 : Ajouter les participants
- Suivi des séances

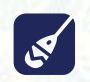

**Conversation avec les pratiquants** 

р. 29 р. 30

# Gestion des séances

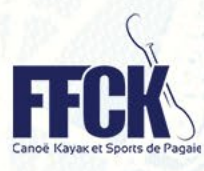

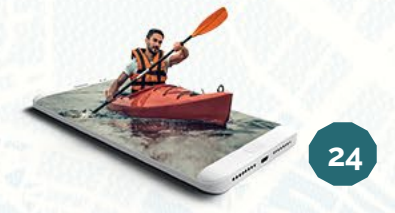

# **PROGRAMMATION D'UNE SÉANCE**

## **PAG'APP**

#### Étape 1 : Renseigner les détails de la séance

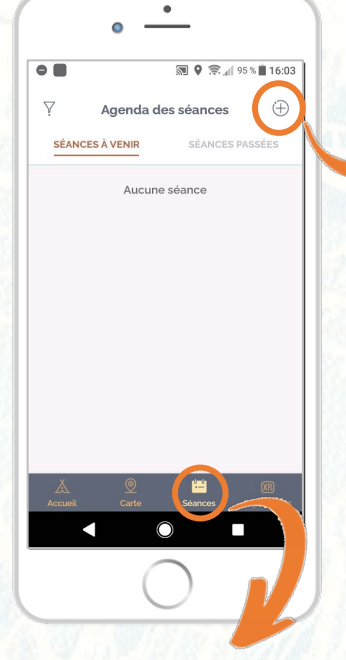

Lorsque vous êtes sur le menu « Séances », vous êtes redirigé vers le calendrier de toutes les séances créées : celles déjà passées et celles à venir

| En appuyan | t sur | ie sy | mbole | <b>« + »</b> |
|------------|-------|-------|-------|--------------|
|            |       |       |       |              |

Etape 1 : J'apporte des détails à la séance que je souhaite organiser pour mes participants Une séance est composée des informations suivantes :

- Titre
- Description
- Date et horaires de début et de fin
- Type de séance : Stage, Certification, Entraînement, Sortie, Autre
- Milieu de pratique (facultatif)

- Discipline (facultatif, filtré selon le milieu de pratique)
- Public concerné : séance ouverte à tous les membres de mon club OU sur invitation uniquement

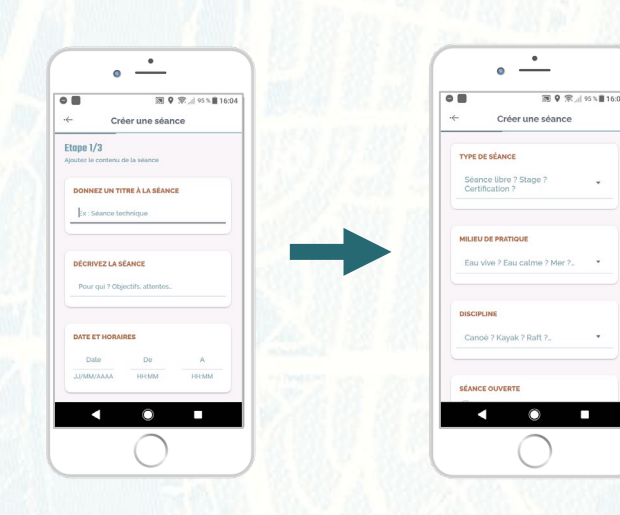

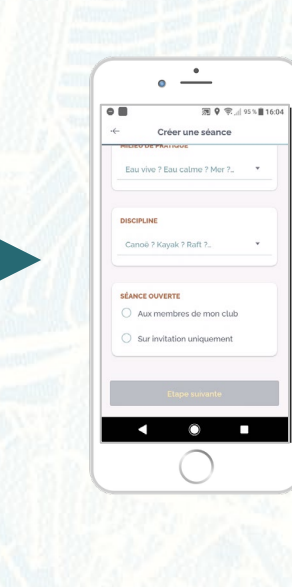

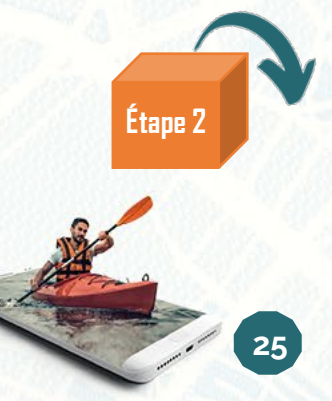

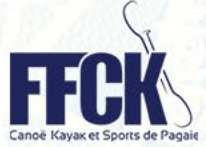

# **PROGRAMMATION D'UNE SÉANCE**

## **PAG'**APP

#### Étape 2 : Indiquer le lieu de rendez-vous

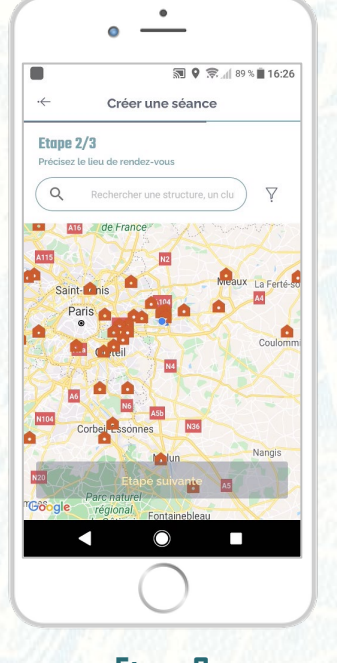

Etape 2 : J'indique le lieu de rendez-vous avec visualisation de l'endroit sur la carte

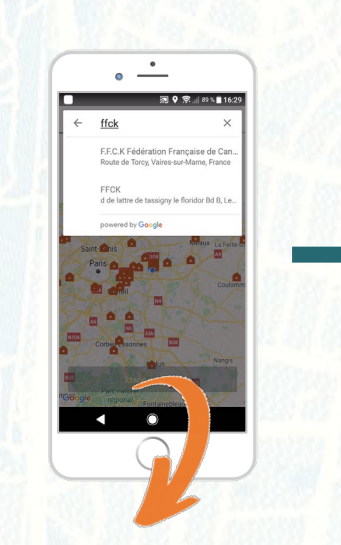

Saisissez le point de rendez-vous dans la barre de recherche

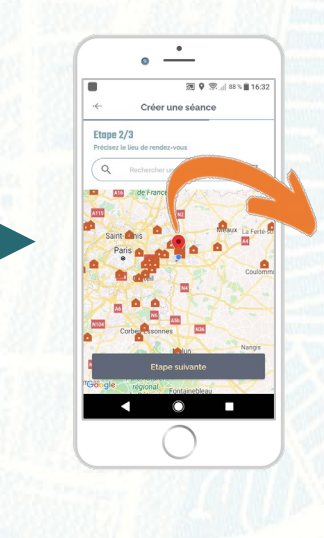

Le point de géolocalisation est instantanément placé à l'endroit ou à l'adresse du rendez-vous

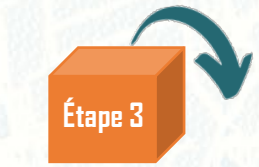

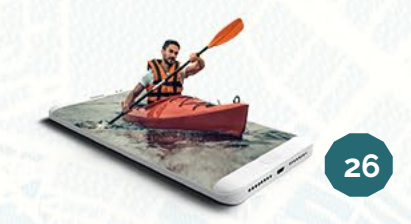

FFCK Canoe Kayak et Sports de Pagai

## **PROGRAMMATION D'UNE SÉANCE** Étape 3 : Inviter les participants à la séance

## **PAG'APP**

Partagez le lien de votre séance sur vos réseaux sociaux grâce au bouton « Partager »

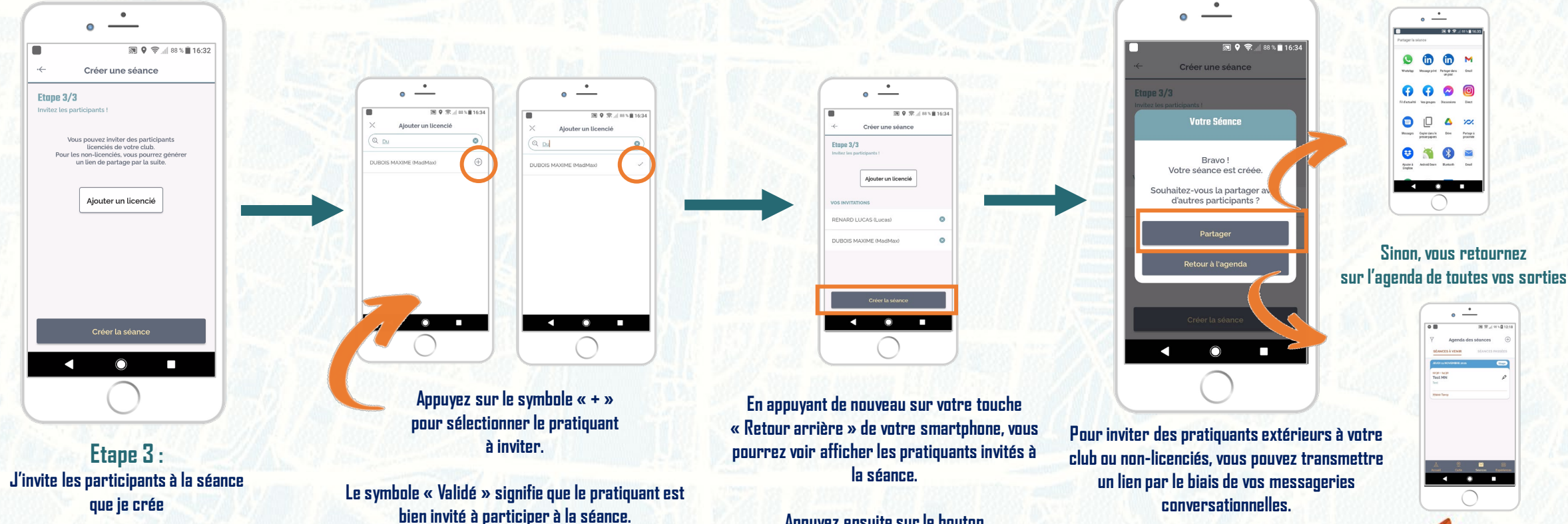

Si vous appuyez de nouveau sur le symbole, vous retirez le pratiquant de l'invitation à la séance.

Appuyez ensuite sur le bouton

« Créer la séance » pour valider

27

# PROGRAMMATION D'UNE SÉANCE

Étape 3 bis : Inviter les participants « hors club » à la séance

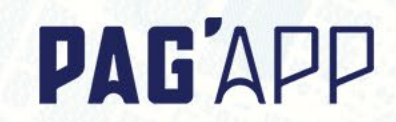

Si vous êtes invité(e) à une séance, vous recevrez un e-mail d'invitation qui vous redirigera également sur le détail de la séance, grâce au lien généré

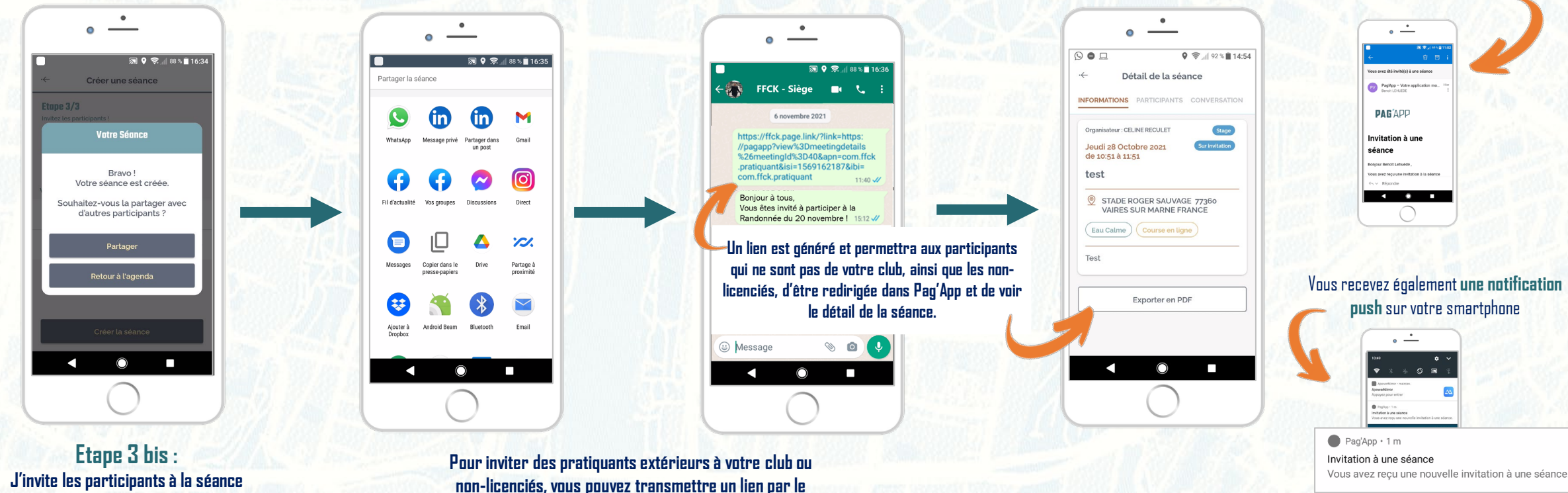

biais de vos messageries conversationnelles (Chat SMS, Messenger, Whatsapp, Instagram Direct, etc.).

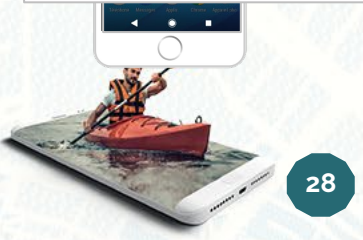

**FFFCK** 

que je crée

# **SUIVI DES SÉANCES**

### **PAG'**APP

Cliquez sur le houton

« Aiouter un licencié »

pour rajouter des

participants

lls s'aiouteront à la liste ci-

contre.

Cliquez le bouton **« Valider »** pour que l'ajout

soit bien oris en compte

29

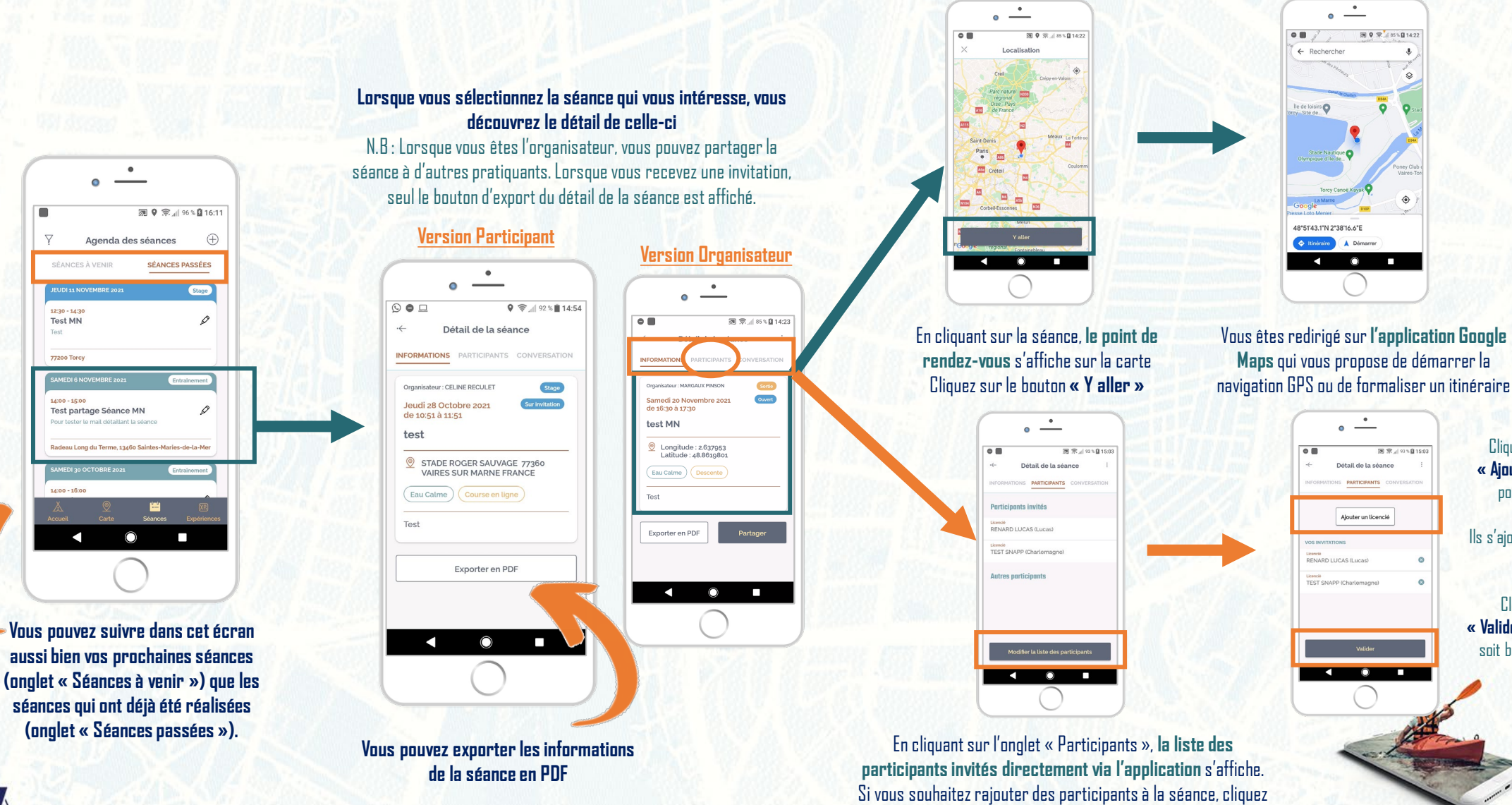

sur le bouton « Modifier la liste des participants »

## **CONVERSATION AVEC LES PRATIQUANTS**

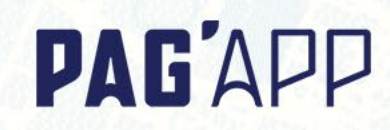

Pour échanger directement avec les participants de la séance...

Cliquez sur l'onglet « Conversation » pour discuter en live avec les autres participants

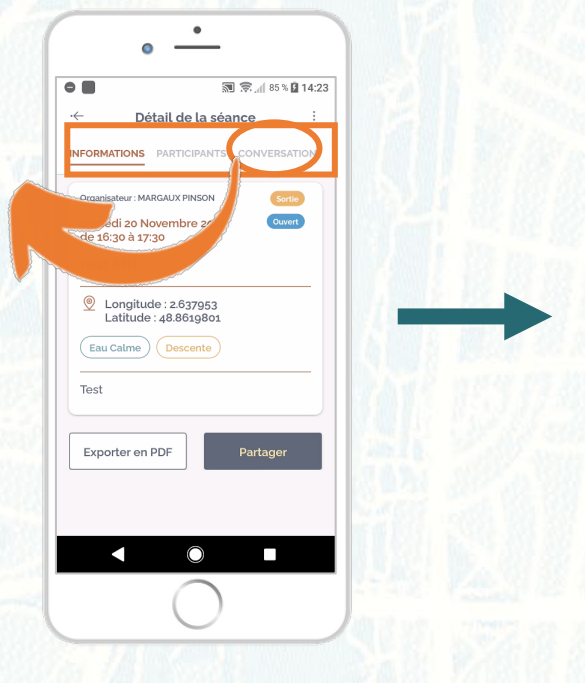

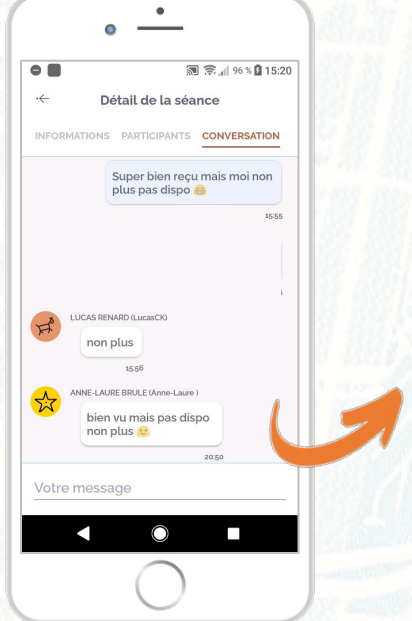

Saisissez vos messages dans le champ prévu à cet effet et cliquez sur « Entrée » dans votre clavier de saisie des messages pour les envoyer sur le fil de discussion

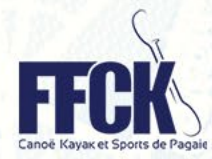

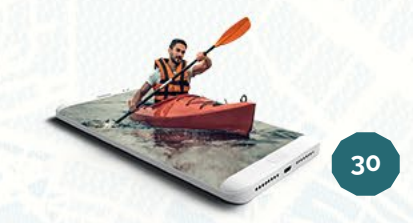

#### **PAG'**APP

#### Section d'une nouvelle expérience

- Expériences des autres membres
  - o Via la communauté
  - Via la carte des expériences

**p. 32 p. 34** p. 38 p. 39

# Partage des expériences

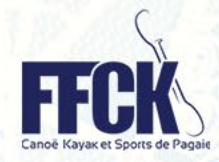

42

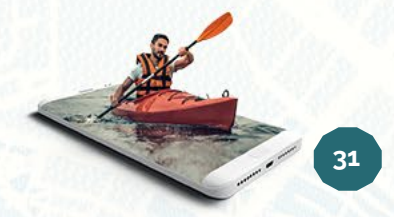

# **CRÉATION D'UNE EXPÉRIENCE**

## **PAG'**APP

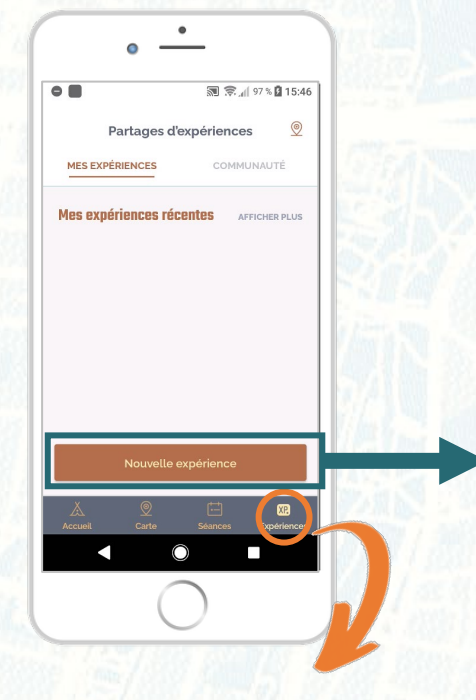

Lorsque vous êtes sur le menu « Expériences », vous êtes redirigé vers le partage d'expériences créées par vous-même ainsi que celles partagées avec les autres pratiquants de la communauté Pag'App

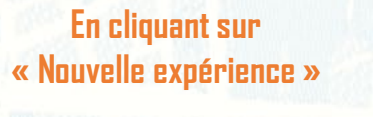

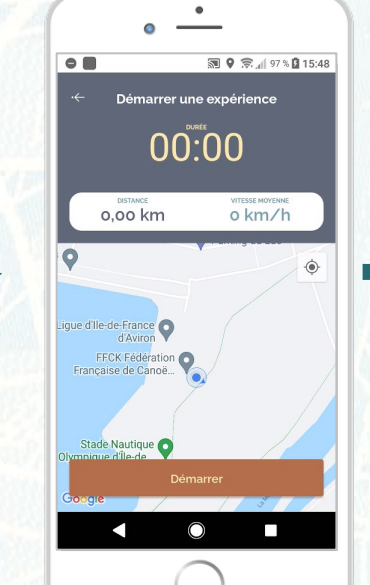

Enclenchez votre chronomètre en appuyant sur le bouton « Démarrer » pour débuter votre parcours

Cliquez sur « Pause » si vous souhaitez vous arrêter à miparcours. Cela stoppe temporairement l'expérience

 $\bigcirc$ 

🕲 9 🕱 🖉 97 % 🛱 15:48

0,02 km/h

Démarrer une expérience

00:11

0,00 km

igue d'Ile-de-France 👩

FFCK Fédération

Stade Nautique O

.

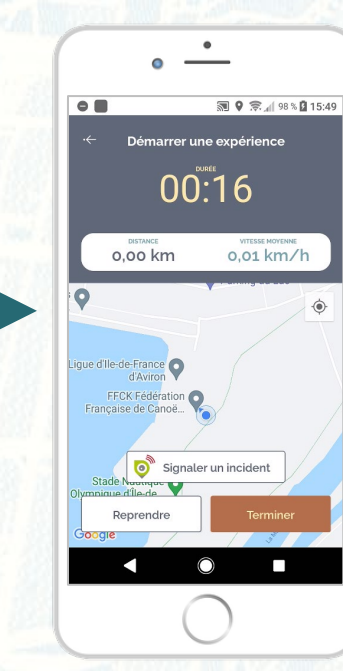

Reprenez votre route en appuyant sur le bouton « Reprendre » pour poursuivre votre expérience Voir page suivante

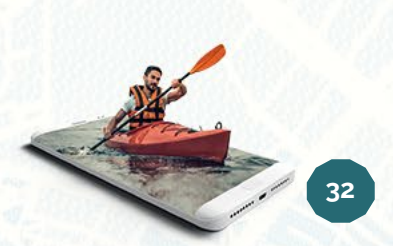

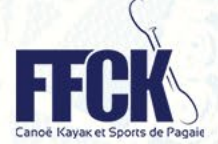

# **CRÉATION D'UNE EXPÉRIENCE**

🔊 9 🕱 🖉 98 % 🛱 15:49

Expérience

17 Novembre 2021

## **PAG'APP**

#### ۰ MO 🔊 9 🕱 🖉 98 % 🛱 15:49 MO Expérience 17 Novembre 2021 D34A 0 AJOUTER UN COMMENTAIR DURÉE Comment ça s'est passé î o.o km 00:00:21 0.01 km/h Mes photos Mes expériences DONNEZ UN TITRE $( \oplus )$ Ex : Séance techniqu CHOISISSEZ LINE DISCIPLINI Rendre cette expérience publique Descente, Rando, Paddle etc. $\cap$

Une fois votre expérience terminée, renseignez les champs pour identifier l'expérience.

#### Une expérience doit contenir les informations suivantes :

Titre •

Choix de la discipline concernée par l'expérience

- Commentaire sur l'expérience : détails à donner pour donner envie aux autres pratiquants de découvrir le parcours partagé
- Ajout de photos pour illustrer le parcours
- Glisser votre doigt sur l'écran de votre smartphone vers la droite ou « Swiper » pour rendre votre expérience visible auprès de la communauté Pag'App

#### Bravo ! L'expérience est désormais créée et visible dans l'onglet « Communauté »

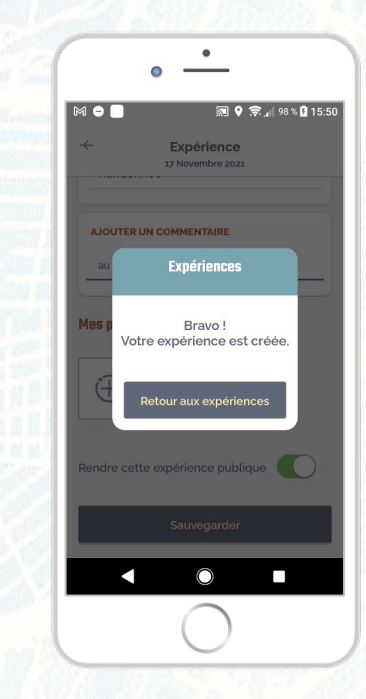

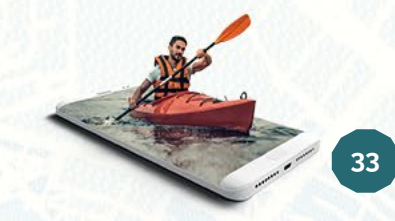

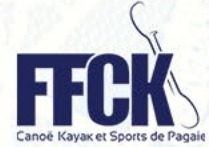

# EXPÉRIENCES DES AUTRES MEMBRES PAG'APP

Cliquez sur l'onglet « Communauté » pour découvrir les expériences d'autres pratiquants ayant partagé publiquement leur tracé GPS

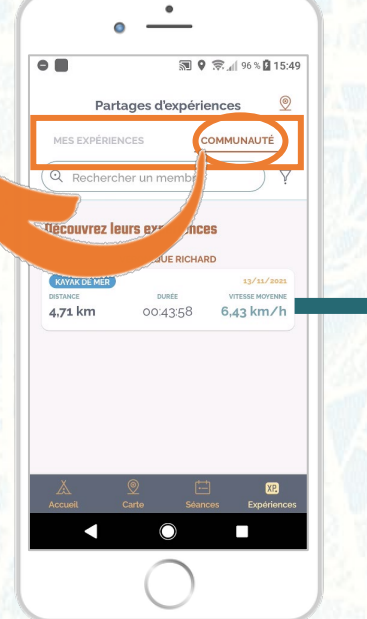

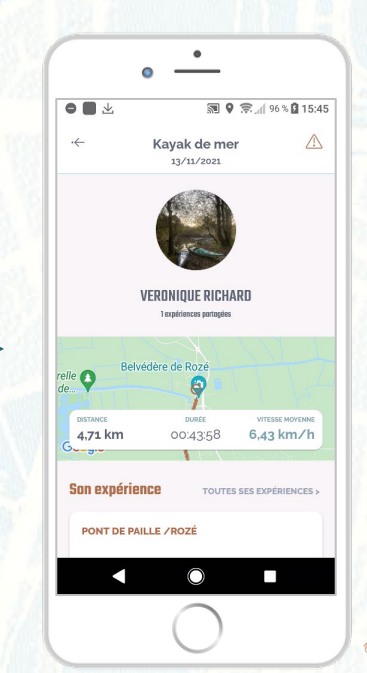

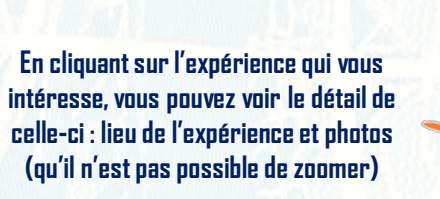

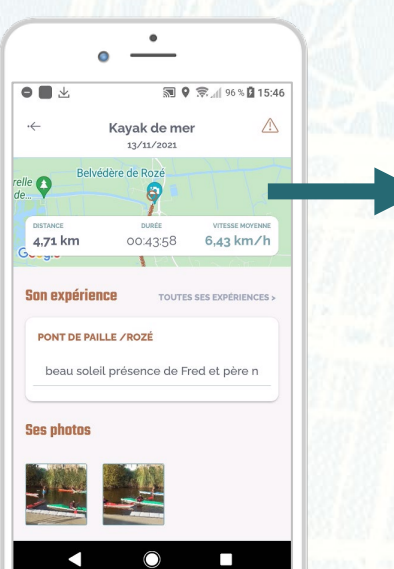

Bind and a second and a second

En cliquant sur la carte sur l'expérience du pratiquant, vous pourrez découvrir le tracé du parcours réalisé par ce dernier.

Vous pouvez zoomer ou dézoomer pour afficher plus ou moins de détails du tracé

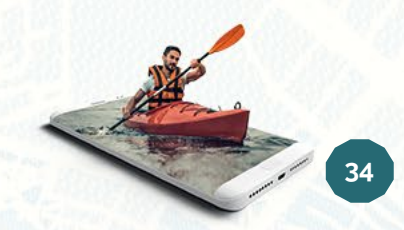

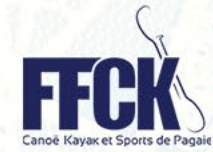

# **CARTE DES EXPÉRIENCES**

#### PAG'APP

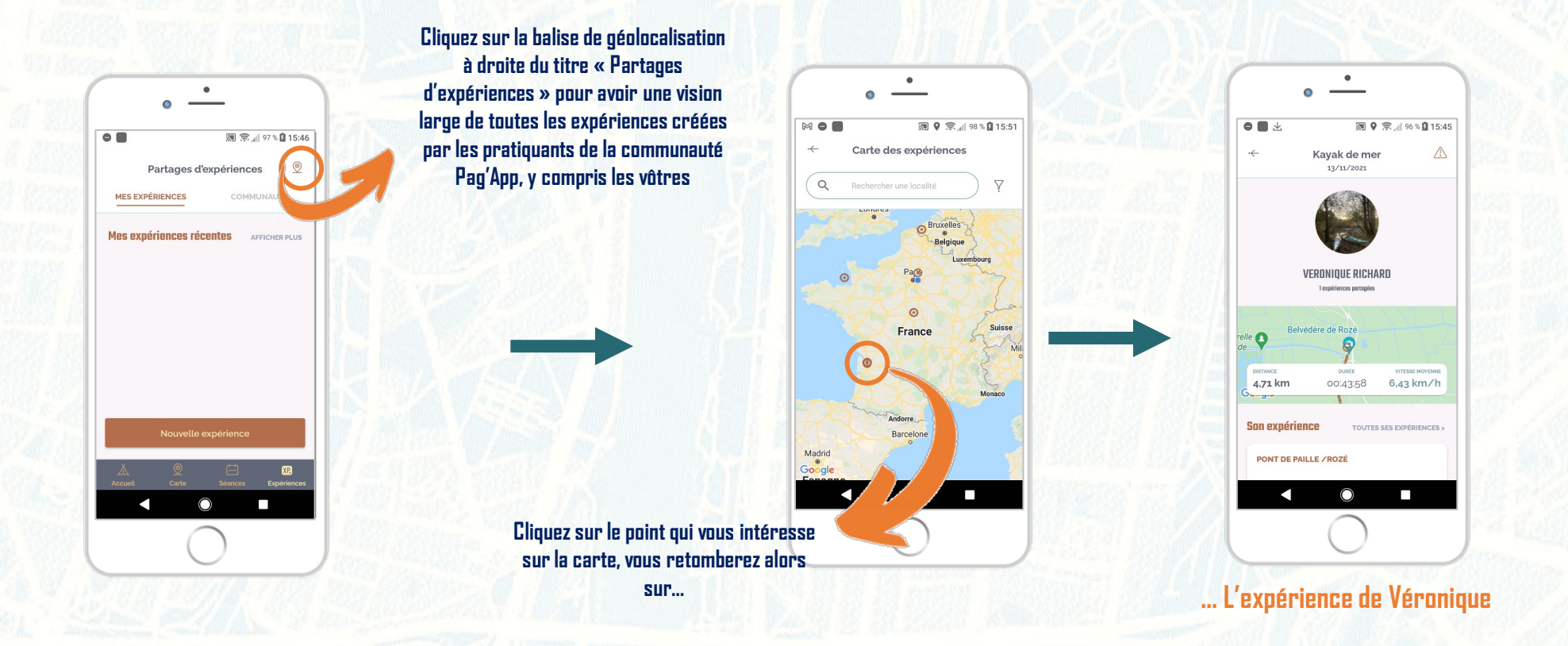

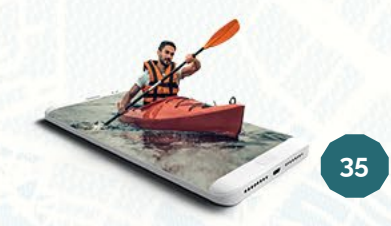

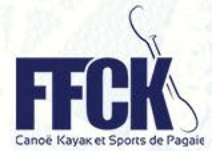

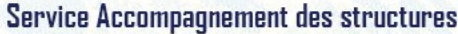

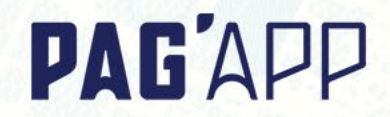

## Pour toute question sur Pag'App, votre contact

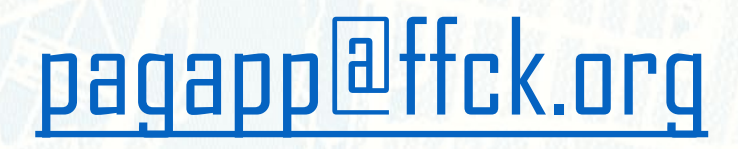

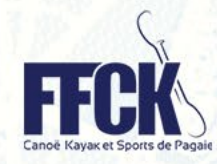

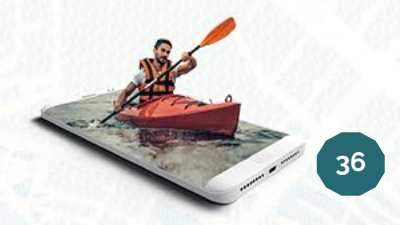